KA01497D/13/FI/03.22-00

71591978 2022-08-01

## Lyhyt käyttöopas Virtausmittari Proline 10

HART-lähetin jossa on sähkömagneettinen anturi

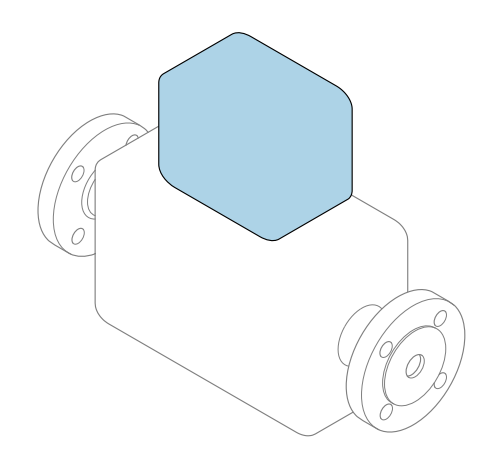

Tämä lyhyt käyttöopas on käyttöohjeiden suppea versio; se **ei** korvaa laitteeseen liittyviä käyttöohjeita.

**Lyhyt käyttöopas osa 2/2: Lähetin** Sisältää tietoa lähettimestä.

Lyhyt käyttöopas osa 1/2: Anturi→ 🗎 3

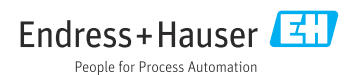

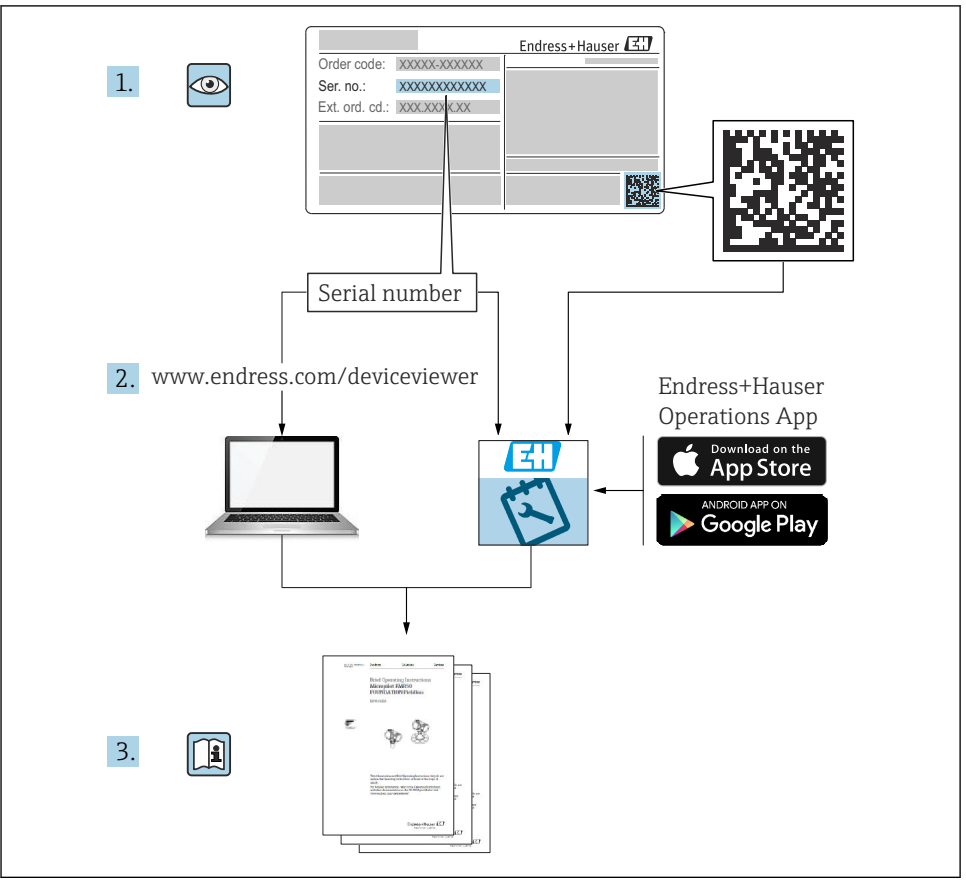

A0023555

## Virtausmittarin lyhyt käyttöopas

Laite koostuu lähettimestä ja anturista.

Niiden käyttöönotto on kuvattu kahdessa erillisessä käyttöoppaassa, jotka muodostavat yhdessä virtausmittarin lyhyen käyttöoppaan:

- Lyhyt käyttöopas osa 1: anturi
- Lyhyt käyttöopas osa 2: lähetin

Noudata laitteen käyttöönotossa lyhyen käyttöoppaan molempia osia, koska käyttöoppaiden tiedot täydentävät toisiaan:

#### Lyhyt käyttöopas osa 1: anturi

Anturin lyhyt käyttöopas on tarkoitettu asiantuntijoiden käyttöön, joiden tehtävänä on asentaa mittauslaite.

- Tulotarkastus ja tuotteen tunnistaminen
- Varastointi ja kuljetus
- Asentaminen

#### Lyhyt käyttöopas osa 2: lähetin

Lähettimen lyhyt käyttöopas on tarkoitettu asiantuntijoiden käyttöön, joiden tehtävänä on käyttöönottaa, konfiguroida ja parametroida mittauslaite (ensimmäiseen mittaukseen asti).

- Tuotekuvaus
- Asentaminen
- Sähköliitäntä
- Käyttövaihtoehdot
- Järjestelmän integrointi
- Käyttöönotto
- Diagnostiikkatiedot

## Laitteen lisäasiakirjat

Tämä lyhyt käyttöopas on Lyhyt käyttöopas osa 2: Lähetin.

"Lyhyt käyttöopas osa 1: Anturi" on saatavana osoitteessa:

- Internet: www.endress.com/deviceviewer
- Älypuhelin/tabletti: Endress+Hauserin käyttösovellus

Lisätietoja laitteesta saat käyttöohjeista ja muista asiakirjoista:

- Internet: www.endress.com/deviceviewer
- Älypuhelin/tabletti: Endress+Hauserin käyttösovellus

## Sisällysluettelo

| <b>1</b><br>1.1                                                                         | <b>Tietoja tästä asiakirjasta</b>                                                                                                    | .5<br>.5                                                                                                    |
|-----------------------------------------------------------------------------------------|----------------------------------------------------------------------------------------------------|----------------------------------------------------------------------------------------------------|
| <b>2</b><br>2.1<br>2.2<br>2.3<br>2.4<br>2.5<br>2.6<br>2.7<br>2.8<br>2.9<br>2.10<br>2.11 | Turvallisuusohjeet         Erikoishenkilökuntaa koskevat vaatimukset         Henkilökuntaa koskevat vaatimukset         Tulotarkastus ja kuljetus         Tarrat, kilvet ja kaiverrukset         Ympäristö- ja prosessi         Työpaikan turvallisuus         Asennus         Sähköliitäntä         Pintalämpötila         Käyttöönotto         Laitteeseen tehtävät muutokset             | <b>6</b><br><b>6</b><br><b>6</b><br><b>7</b><br><b>7</b><br><b>7</b><br><b>7</b><br><b>7</b><br><b>7</b><br><b>7</b><br><b>7</b> |
| <b>3</b><br>3.1<br>3.2                                                                  | Tuotetiedot                                                                                                    | 8<br>· 8<br>9                                                                                                    |
| <b>4</b><br>4.1<br>4.2                                                                  | Asennus<br>Lähettimen kotelon kääntäminen<br>Asennuksen jälkeen tehtävä tarkastus                                                                                                    | <b>11</b><br>11<br>12                                                                                                    |
| <b>5</b><br>5.1<br>5.2<br>5.3<br>5.4<br>5.5<br>5.6<br>5.7<br>5.8<br>5.9<br>5.10<br>5.11 | Sähköliitäntä .<br>Liitäntäolosuhteet .<br>Liitäntäkaapelia koskevat vaatimukset .<br>Maadoituskaapelivaatimukset .<br>Liitäntäkaapelin kytkentä .<br>Lähettimen kytkentä .<br>Potentiaalintasauksen varmistaminen Promag D, P, W .<br>Potentiaalintasauksen varmistaminen Promag H .<br>Kaapelin irrottaminen .<br>Esimerkkejä sähköliittimistä .<br>Kytkennän jälkeen tehtävä tarkastus . | <pre>13 13 14 14 16 25 29 35 37 38 41</pre>                                                                                      |
| <b>6</b><br>6.1<br>6.2<br>6.3                                                           | <b>Käyttö</b><br>Käyttövaihtoehtojen yleiskatsaus .<br>Paikalliskäyttö .<br>SmartBlue-sovellus .                                                                                                    | <b>42</b><br>42<br>42<br>49                                                                                                    |
| 7                                                                                       | Järjestelmän integrointi                                                                                                    | 51                                                                                                    |
| 8<br>8.1<br>8.2<br>8.3<br>8.4                                                           | <b>Käyttöönotto</b><br>Asennuksen ja kytkennän jälkeen tehtävä tarkastus .<br>Laitteen kytkeminen päälle .<br>Laitteen käyttöönotto .<br>Asetusten suojaus luvattomalta pääsyltä .                                                                                                    | <b>51</b><br>51<br>52<br>54                                                                                                    |
| <b>9</b><br>9.1                                                                         | Diagnostiikka ja vianetsintä<br>Diagnostiikkatiedot paikallisessa näytössä                                                                                                    | <b>54</b><br>54                                                                                                    |

### 1 Tietoja tästä asiakirjasta

### 1.1 Symbolit

#### 1.1.1 Varoitukset

#### **VAARA**

Tämä symboli ilmoittaa välittömästä vaarallisesta tilanteesta. Jos vaaraa ei vältetä, se johtaa vakavaan vammaan tai kuolemaan.

#### **A** VAROITUS

Tämä symboli ilmoittaa mahdollisesti vaarallisesta tilanteesta. Jos vaaraa ei vältetä, se johtaa kuolemaan tai vakavaan vammaan.

#### 

Tämä symboli ilmoittaa mahdollisesti vaarallisesta tilanteesta. Jos vaaraa ei vältetä, se johtaa pieneen tai lievään vammaan.

#### HUOMAUTUS

Tämä symboli ilmoittaa mahdollisesti vahingollisesta tilanteesta. Jos vaaraa ei vältetä, se johtaa laitoksen tai jonkin laitoksen läheisyydessä sijaitsevan vaurioitumiseen.

#### 1.1.2 Elektroniikka

- --- Tasavirta
- $\sim$  Vaihtovirta
- 😑 🛛 Liitin potentiaalin tasausta varten

#### 1.1.3 Laitteen tietoyhteys

- Bluetooth on käytössä.
- LED pois päältä.
- 🐹 LED vilkkuu.
- EED palaa.
- 1.1.4 Työkalut
- Uraruuvitaltta
- 🔿 🌮 Kiintoavain
- 💅 Kiintoavain

#### 1.1.5 Tietojen tyyppi

- Etusijaiset menettelytavat, prosessit tai toimet
- Etusijaiset menettelytavat, prosessit tai toimet

- Kielletyt menettelytavat, prosessit tai toimet
- 1 Lisätiedot
- Asiakirjaviite
- Sivuviite
- 🛃 Kuvaviite
- Toimi tai yksittäinen toimenpide, joka tulee huomioida
- 1., 2.,... Toimintavaiheiden sarja
- └─→ Toimintavaiheen tulos
- Apua ongelmatilanteessa
- Silmämääräinen tarkastus
- 🕂 Kirjoitussuojattu parametri

#### 1.1.6 Räjähdyssuojaus

- 🔊 🔬 Räjähdysvaarallinen tila
- 🔉 Ei-räjähdysvaarallinen tila

## 2 Turvallisuusohjeet

### 2.1 Erikoishenkilökuntaa koskevat vaatimukset

- Laitteen asennuksen, sähköliitännät, käyttöönoton, diagnostiikan ja huollon saa antaa vain laitoksen omistajan-käyttäjän valtuuttaman koulutetun, teknisen henkilökunnan tehtäväksi.
- Ennen töiden aloittamista koulutetun, erikoistuneen henkilökunnan on luettava huolellisesti, ymmärrettävä ja noudatettava käyttöohjeita, lisäasiakirjoja ja sertifikaatteja.
- Noudata kansallisia säädöksiä.

### 2.2 Henkilökuntaa koskevat vaatimukset

- Operatiivinen henkilöstö valtuutetaan ja ohjeistetaan laitoksen omistajan-käyttäjän toimesta edellyttämän tehtävän vaatimusten mukaisesti.
- Ennen töiden aloittamista laitteita käyttävän koulutetun henkilökunnan on luettava huolellisesti, ymmärrettävä ja noudatettava käyttöohjeita ja lisäasiakirjoja.

### 2.3 Tulotarkastus ja kuljetus

- Kuljeta laite oikein ja asianmukaisella tavalla.
- ▶ Älä poista prosessiliitäntöihin asennettuja suojakansia tai suojatulppia.

### 2.4 Tarrat, kilvet ja kaiverrukset

▶ Noudata kaikkia laitteen turvallisuusohjeita ja -kuvakkeita.

### 2.5 Ympäristö- ja prosessi

- ▶ Käytä laitetta ainoastaan asianmukaisen väliaineen mittaukseen.
- ▶ Noudata laitekohtaista paine- ja lämpötila-aluetta.
- ► Suojaa laite korroosiolta ja ympäristövaikutuksilta.

### 2.6 Työpaikan turvallisuus

- ▶ Käytä kansallisten säädösten mukaan vaadittavia henkilösuojaimia.
- Älä maadoita hitsausyksikköä laitteen kautta.
- ▶ Käytä suojakäsineitä, jos työskentelet laitteella kostein käsin.

### 2.7 Asennus

- Poista prosessiliitäntöihin asennetut suojakannet tai suojatulpat vasta juuri ennen anturin asentamista.
- ▶ Älä vaurioita tai irrota laipan vuorausta.
- Noudata kiristystiukkuuksia.

### 2.8 Sähköliitäntä

- ▶ Noudata kansallisia asennussäädöksiä ja -ohjeistuksia.
- ► Huomioi kaapeli- ja laitekohtaiset erittelyt.
- Tarkasta, että kaikki kaapelit ovat ehjiä.
- ▶ Jos käytät laitetta räjähdysvaarallisilla alueilla, noudata "Turvallisuusohjeet"-asiakirjaa.
- Huolehdi potentiaalintasauksesta.
- Huolehdi maadoituksesta.

### 2.9 Pintalämpötila

Väliaine, jonka lämpötilat ovat korkeita voi saada laitteen pinnat kuumentumaan. Huomioi tästä syystä seuraava:

- Asenna sopiva kosketussuoja.
- ► Käytä asiaankuuluvia suojakäsineitä.

### 2.10 Käyttöönotto

- Asenna laite vain, jos se on asianmukaisessa teknisessä kunnossa, virheetön ja vailla vikoja.
- Käynnistä laite, kun olet tehnyt asennuksen jälkeen tehtävän tarkastuksen ja kytkennän jälkeen tehtävän tarkastuksen.

### 2.11 Laitteeseen tehtävät muutokset

► Tee muokkauksia tai korjauksia vasta, kun olet etukäteen ottanut yhteyttä Endress+Hauserin huoltoon.

- ► Asenna lisätarvikkeet ja varaosat asennusohjeiden mukaan.
- ► Käytä vain alkuperäisiä Endress+Hauserin varaosia ja lisätarvikkeita.

### 3 Tuotetiedot

### 3.1 Käyttötarkoitus

Laite on tarkoitettu ainoastaan nesteiden ja kaasujen virtausmittaukseen.

Tilausta versiosta riippuen laite mittaa potentiaalisesti räjähdysaltista, syttyvää, myrkyllistä ja hapettavaa väliainetta.

Räjähdysvaarallisilla alueilla, hygieniasovelluksissa tai prosessipaineen vuoksi suurentuneen riskin paikoissa käytettäviksi tarkoitetut laitteet on merkitty sen mukaisesti laitekilvessä.

Käyttötarkoituksen vastainen käyttö voi vaarantaa turvallisuuden. Valmistaja ei vastaa vahingoista, jotka aiheutuvat väärästä tai käyttötarkoituksen vastaisesta käytöstä.

### 3.2 Tuotteen malli

#### 3.2.1 Kompakti versio

Lähetin ja anturi muodostavat mekaanisen yksikön.

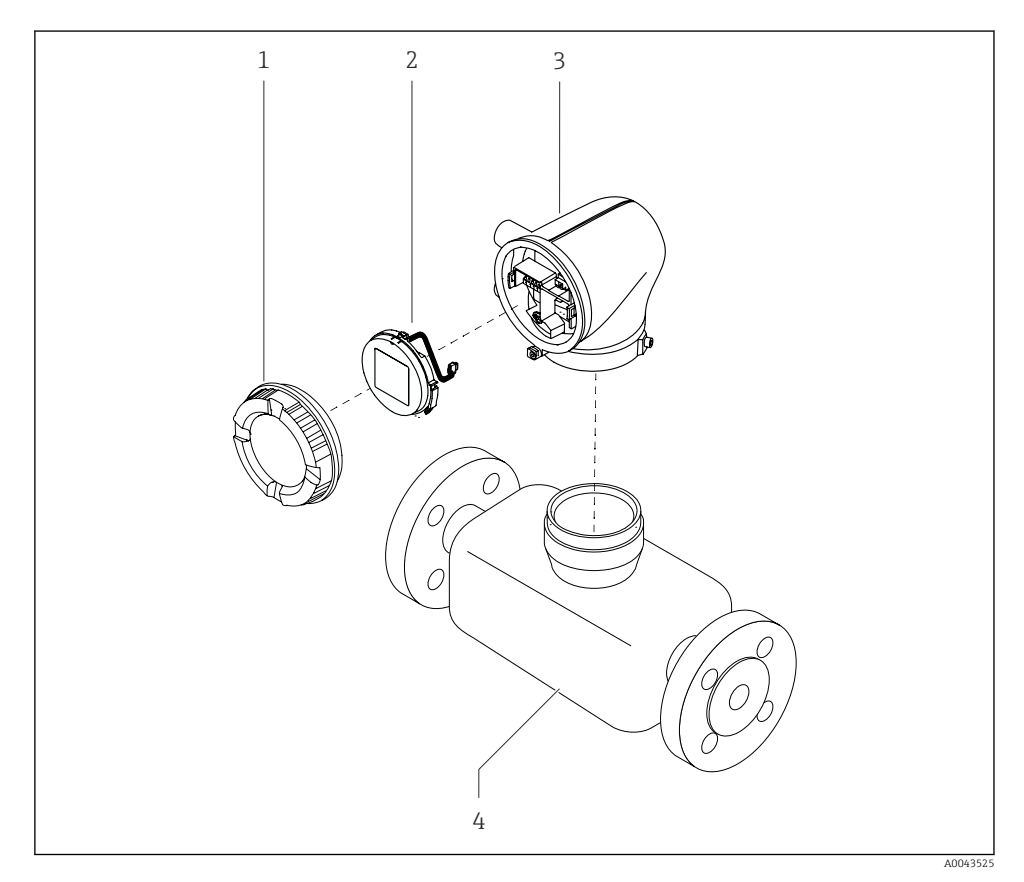

1 Laitteen pääkomponentit

- 1 Kotelon kansi
- 2 Näyttömoduuli
- 3 Lähettimen kotelo
- 4 Anturi

#### 3.2.2 Erillisversio

Lähetin ja anturi on asennettu fyysisesti eri paikkoihin.

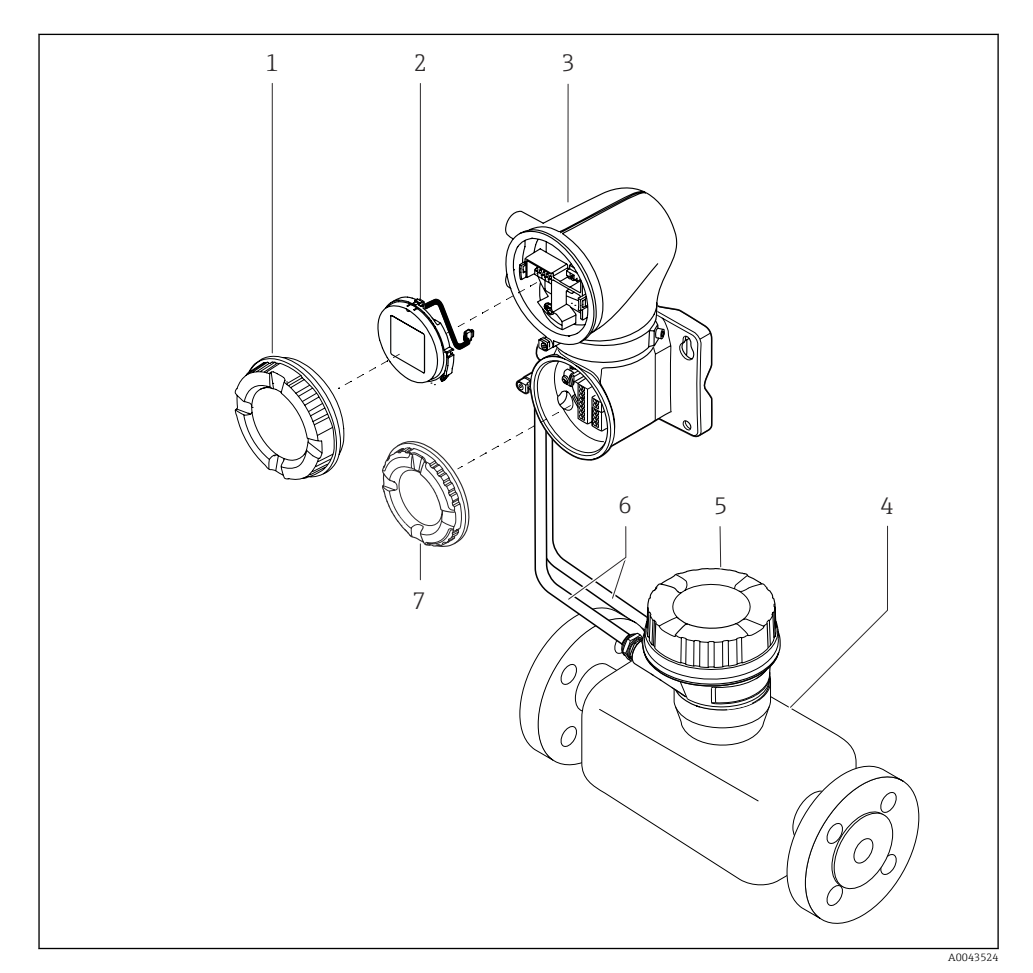

E 2 Laitteen pääkomponentit

- 1 Kotelon kansi
- 2 Näyttömoduuli
- 3 Lähettimen kotelo
- 4 Anturi
- 5 Anturin kytkentäkotelo
- 6 Liitäntäkaapeli kostuu magnetointikaapelista ja elektrodikaapelista
- 7 Kytkentäkotelon kansi

### 4 Asennus

Katso yksityiskohtaiset tiedot anturin asentamisesta anturin <br/>  $\rightarrow \ \Bigspace{-1}$  3 lyhyestä käyttöoppaasta

### 4.1 Lähettimen kotelon kääntäminen

Tilauskoodi kohteelle "Housing", vaihtoehto "Aluminium"

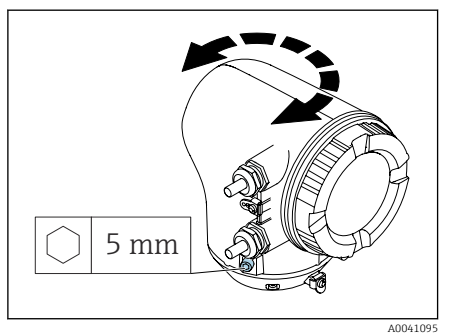

Tilauskoodi kohteelle "Housing", vaihtoehto "Polycarbonate"

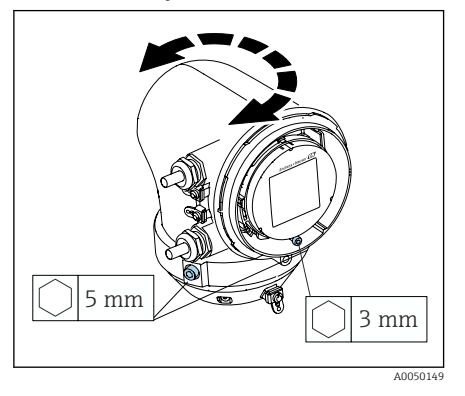

1. Löysää kiinnitysruuvit lähettimen kotelon molemmilta puolilta.

#### 2. HUOMAUTUS

Lähettimen kotelon liian suuri kierto! Sisäkaapelit ovat vaurioituneet.

 Käännä lähettimen koteloa enintään 180° kumpaankin suuntaan.

Käännä lähettimen kotelon haluttuun asentoon.

- 3. Kiristä ruuvit loogisesti päinvastaisessa järjestyksessä.
- 1. Löysää ruuvia kotelon kannessa.
- 2. Avaa kotelon kansi.
- 3. Löysää maadoitusruuvia (näytön alla).
- 4. Löysää kiinnitysruuvit lähettimen kotelon molemmilta puolilta.

#### 5. HUOMAUTUS

**Lähettimen kotelon liian suuri kierto!** Sisäkaapelit ovat vaurioituneet.

 Käännä lähettimen koteloa enintään 180° kumpaankin suuntaan.

Käännä lähettimen kotelon haluttuun asentoon.

6. Kiristä ruuvit loogisesti päinvastaisessa järjestyksessä.

Asennus

### 4.2 Asennuksen jälkeen tehtävä tarkastus

| Onko laite ehjä (silmämääräinen tarkastus)?                |  |
|------------------------------------------------------------|--|
| Vastaako laite mittauspisteen erittelyjä?                  |  |
| Esimerkiksi:                                               |  |
| <ul> <li>Prosessilämpötila</li> </ul>                      |  |
| <ul> <li>Prosessipaine</li> </ul>                          |  |
| <ul> <li>Ympäristön lämpötila</li> </ul>                   |  |
| <ul> <li>Mittausalue</li> </ul>                            |  |
| Onko laitteelle valittu oikea suunta?                      |  |
| Vastaako laitteen nuolen suunta väliaineen virtaussuuntaa? |  |
| Onko laite suojattu kosteudelta ja auringonvalolta?        |  |
| Onko ruuvit kiristetty oikeaan tiukkuuteen?                |  |

## 5 Sähköliitäntä

### 5.1 Liitäntäolosuhteet

#### 5.1.1 Huomioita sähköliitännästä

#### **A**VAROITUS

#### Komponentit ovat jännitteisiä!

Virheellinen sähköliitännöille tehty työ voi aiheuttaa sähköiskun.

- Sähkökytkentätöitä saavat tehdä vain asianmukaisesti koulutetut sähköasentajat.
- Noudata sovellettavia kansallisia asennussäädöksiä ja -ohjeistuksia.
- Noudata kansallisia ja paikallisia työpaikan turvallisuussäädöksiä.
- Muodosta liitännät oikeassa järjestyksessä: varmista aina, että liität ensin suojamaadoituksen (PE) sisempään maadoitusliittimeen.
- ▶ Räjähdysvaarallisilla alueilla käytettäessä noudata "Turvallisuusohjeet"-asiakirjaa.
- ► Maadoita laite huolellisesti ja huolehdi potentiaalintasauksesta.
- ► Kytke suojamaadoitus kaikkiin ulkoisiin maadoitusliittimiin.

#### 5.1.2 Lisäsuojatoimenpiteet

Seuraavia suojatoimenpiteitä vaaditaan:

- Asenna irtikytkentälaite (kytkin tai virrankatkaisija) kytkeäksesi laitteen helposti irti syöttöjännitteestä.
- Laitteen sulakkeen lisäksi ota mukaan ylivirtasuojayksikkö, jossa maks. 10 A, laitosasennuksessa.
- Muoviset tiivistetulpat toimivat kuljetussuojina ja ne on vaihdettava sopivaan, yksilöllisesti hyväksyttyyn asennusmateriaaliin.
- Kytkentäesimerkkejä: → 
   <sup>™</sup> 38
   <sup>™</sup>

### 5.2 Liitäntäkaapelia koskevat vaatimukset

#### 5.2.1 Sähköturvallisuus

Sovellettavien kansallisten säädösten mukaan.

#### 5.2.2 Sallittu lämpötila-alue

- Noudata asennusmaan asennusohjeistuksia.
- Kaapeleiden tulee soveltua käytettäviksi odotettavissa olevissa minimi- ja maksimilämpötiloissa.

#### 5.2.3 Virransyöttökaapeli (sis. sisäisen maadoitusliittimen johtimen)

- Vakioasennuskaapeli riittää.
- Noudata kansallisten asennuskoodien ja säädösten mukaista maadoitusta.

#### 5.2.4 Signaalikaapeli

- Virtalähtö 4 ... 20 mAHART: Suojattua kaapelia suositellaan, noudata laitoksen maadoitussuunnitelmaa.
- Pulssi-/taajuus-/kytkentälähtö: Vakioasennuskaapeli

### 5.3 Maadoituskaapelivaatimukset

Kuparijohto, vähintään 6 mm<sup>2</sup> (0.0093 in<sup>2</sup>)

### 5.4 Liitäntäkaapelivaatimukset

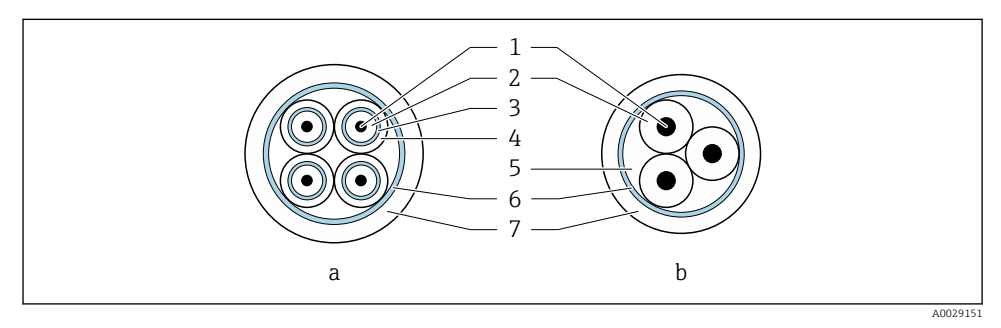

🗟 3 Kaapelin poikkipinta-ala

- a Elektrodikaapeli
- b Magnetointikaapeli
- 1 Johdin
- 2 Johtimen eriste
- 3 Johtimen suojus
- 4 Johtimen vaippa
- 5 Johtimen vahvike
- 6 Kaapelisuojus
- 7 Ulkovaippa

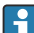

#### Esimääritetyt liitäntäkaapelit

Endress+Hauserilta voidaan tilata kaksi liitäntäkaapeliversiota käytettäväksi IP68suojaukseen:

- Kaapeli on jo liitetty anturiin.
- Asiakas liittää kaapelin (sis. työkalut kytkentäkotelon tiivistämiseksi).

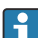

#### Suojattu liitäntäkaapeli

Ylimääräisellä metallipunoksella vahvistettuja kytkentäkaapeleita voi tilata Endress+Hauserilta. Suojattuja kaapeleita käytetään:

- Kun kaapeli asennetaan suoraan maahan
- Kun on vaara jyrsijöiden aiheuttamista vahingosta
- Jos laitteessa käytettävä suojausluokka on alle IP68

### 5.4.1 Elektrodikaapeli

| Rakenne                        | $3 \times 0.38 \text{ mm}^2$ (20 AWG) jossa yhteinen,<br>kuparipunospäällysteinen suojus<br>( $\emptyset \sim 9.5 \text{ mm}$ (0.37 in)) ja erikseen suojatut<br>johtimet                              |
|--------------------------------|----------------------------------------------------------------------------------------------------|
|                                | Jos käytät tyhjän putken ilmaisu -toimintoa<br>(EPD):<br>4×0.38 mm <sup>2</sup> (20 AWG) jossa yhteinen,<br>kuparipunospäällysteinen suojus<br>(Ø ~ 9.5 mm (0.37 in)) ja erikseen suojatut<br>johtimet |
| Johdinvastus                   | ≤ 50 Ω/km (0.015 Ω/ft)                                                                                                    |
| Kapasitanssi: johdin/suoja     | ≤ 420 pF/m (128 pF/ft)                                                                                                    |
| Kaapelin pituus                | Väliaineen johtokyvystä riippuen: enintään<br>200 m (656 ft)                                                                                                    |
| Kaapelipituudet (tilattavissa) | 5 m (15 ft), 10 m (30 ft), 20 m (60 ft) tai<br>vaihteleva pituus: enintään 200 m (656 ft)<br>Suojatut kaapelit: muuttuva pituus enintään<br>200 m (656 ft)                                             |
| Käyttölämpötila                | −20 +80 °C (−4 +176 °F)                                                                                                    |

#### 5.4.2 Magnetointikaapeli

| Rakenne                              | 3×0.38 mm <sup>2</sup> (20 AWG) jossa yhteinen,<br>kuparipunospäällysteinen suojus<br>(Ø ~ 9.5 mm (0.37 in)) ja erikseen suojatut<br>johtimet         |
|--------------------------------------|----------------------------------------------------------------------------------------------------|
| Johdinvastus                         | $\leq$ 37 $\Omega$ /km (0.011 $\Omega$ /ft)                                                                                                    |
| Kapasitanssi: johdin/suoja           | ≤ 120 pF/m (37 pF/ft)                                                                                                    |
| Kaapelin pituus                      | Väliaineen johtokyvystä riippuen, enint.<br>200 m (656 ft)                                                                                            |
| Kaapelipituudet (tilattavissa)       | 5 m (15 ft), 10 m (30 ft), 20 m (60 ft) tai<br>vaihteleva pituus enint. 200 m (656 ft)<br>Suojatut kaapelit: muuttuva pituus enint.<br>200 m (656 ft) |
| Käyttölämpötila                      | –20 +80 °C (–4 +176 °F)                                                                                                    |
| Testijännite kaapelieristystä varten | ≤ AC 1433 V rms 50/60 Hz tai ≥ DC 2026 V                                                                                                    |

### 5.5 Liitäntäkaapelin kytkentä

#### 5.5.1 Johdon kytkemisen valmistelu

#### Magnetointikaapeli

Promag D, P, W

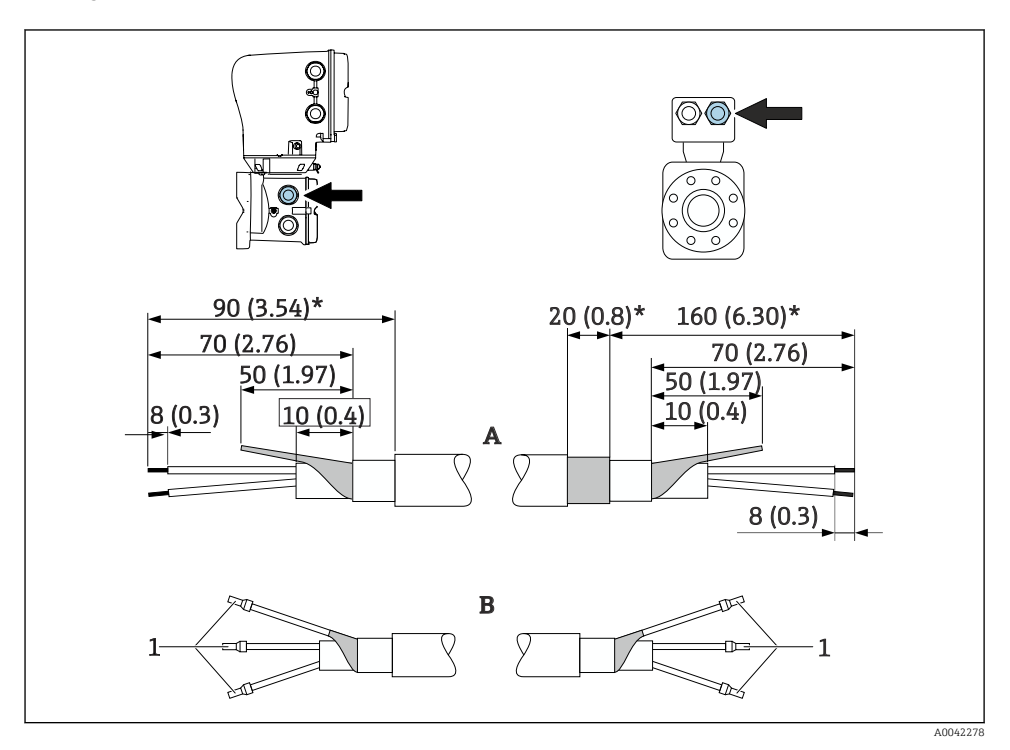

1 Päätehylsyt, punainen Ø1.0 mm (0.04 in)

- 1. Eristä kolmijohtimisen kaapelin yksi johdin johtimen vahvikkeen tasalta. Tarvitset vain kaksi johdinta kytkennän tekemiseen.
- 2. A: Päätä käämintävirtakaapelit, kuori vahvistetut kaapelit (\*).
- 3. B: Asenna päätehylsyt kiinnitysnauhat ja paina paikalleen.
- 4. Eristä kaapelisuojukset lähettimen puolella, esim. lämpökutisteputki.

#### Promag H

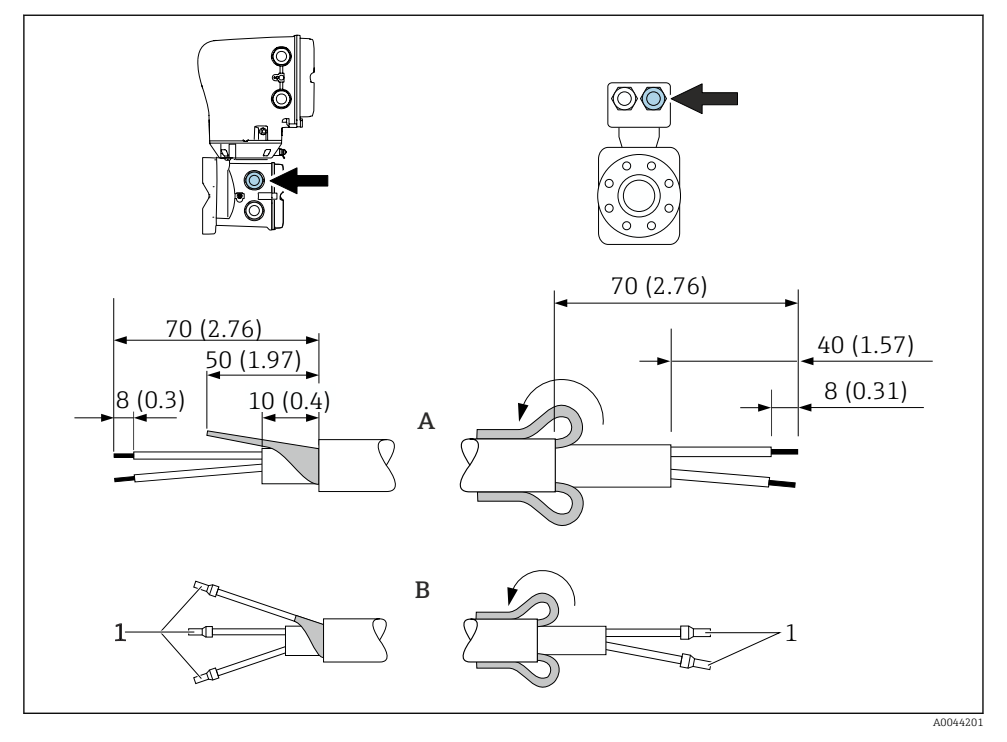

- 1 Päätehylsyt, punainen Ø1.0 mm (0.04 in)
- 1. Eristä kolmijohtimisen kaapelin yksi johdin johtimen vahvikkeen tasalta. Tarvitset vain kaksi johdinta kytkennän tekemiseen.
- 2. A: Päätä magnetointikaapeli.
- 3. B: Asenna päätehylsyt kiinnitysnauhat ja paina paikalleen.
- 4. Asenna kaapelisuojus ainoastaan anturin ulkokuoren päälle.
- 5. Eristä kaapelisuojukset lähettimen puolella, esim. lämpökutisteputki.

#### Elektrodikaapeli

Promag D, P, W

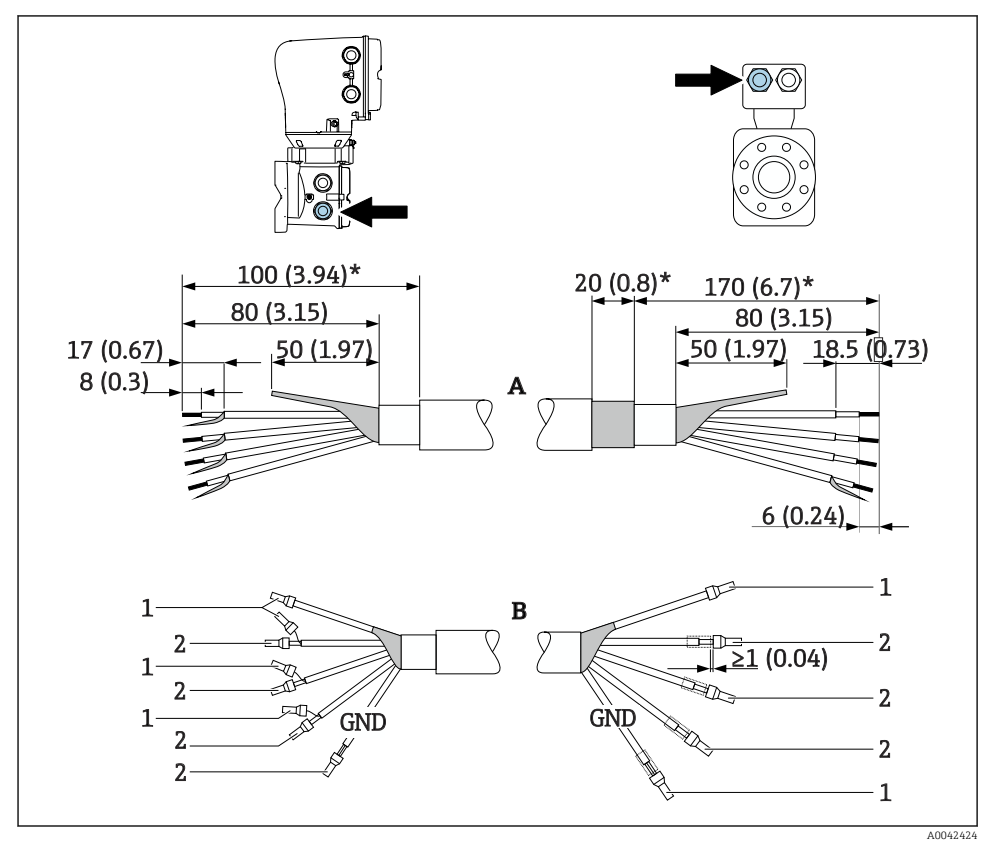

1 Päätehylsyt, punainen Ø1.0 mm (0.04 in)

2 Päätehylsyt, valkoinen Ø0.5 mm (0.02 in)

- Varmista, että päätehylsyt eivät kosketa kaapelisuojuksia anturin puolella. Minimietäisyys = 1 mm (poikkeus: vihreä "GND" kaapeli)
- 2. A: Päätä elektrodikaapeli, kuori vahvistetut kaapelit (\*).
- 3. B: Asenna päätehylsyt kiinnitysnauhat ja paina paikalleen.
- 4. Eristä kaapelisuojukset lähettimen puolella, esim. lämpökutisteputki.

#### Promag H

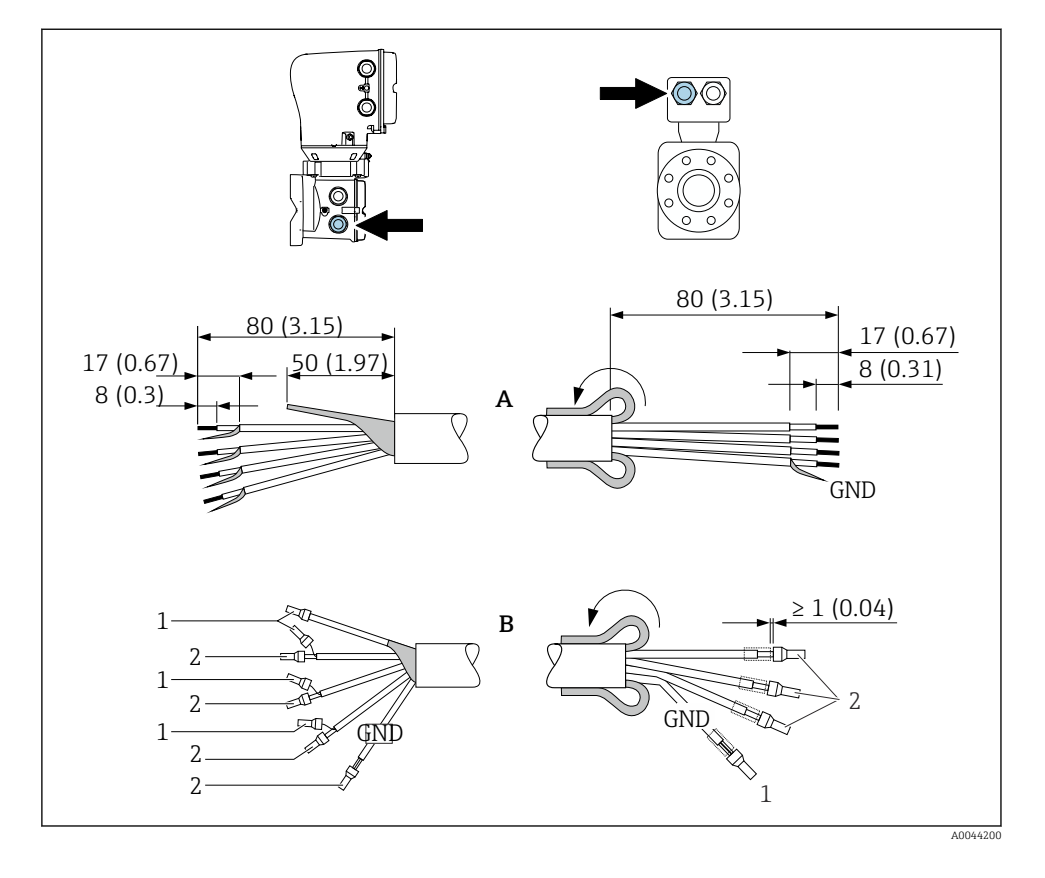

- 1. Varmista, että päätehylsyt eivät kosketa kaapelisuojuksia anturin puolella. Minimietäisyys = 1 mm (poikkeus: vihreä "GND" kaapeli)
- 2. A: Päätä elektrodikaapeli.
- 3. B: Asenna päätehylsyt kiinnitysnauhat ja paina paikalleen.
- 4. Asenna kaapelisuojus ainoastaan anturin ulkokuoren päälle.
- 5. Eristä kaapelisuojukset lähettimen puolella, esim. lämpökutisteputki.

#### 5.5.2 Liitäntäkaapelin kytkeminen

#### Kytkentäkaapelin liitinjärjestys

```
Promag D, P, W
```

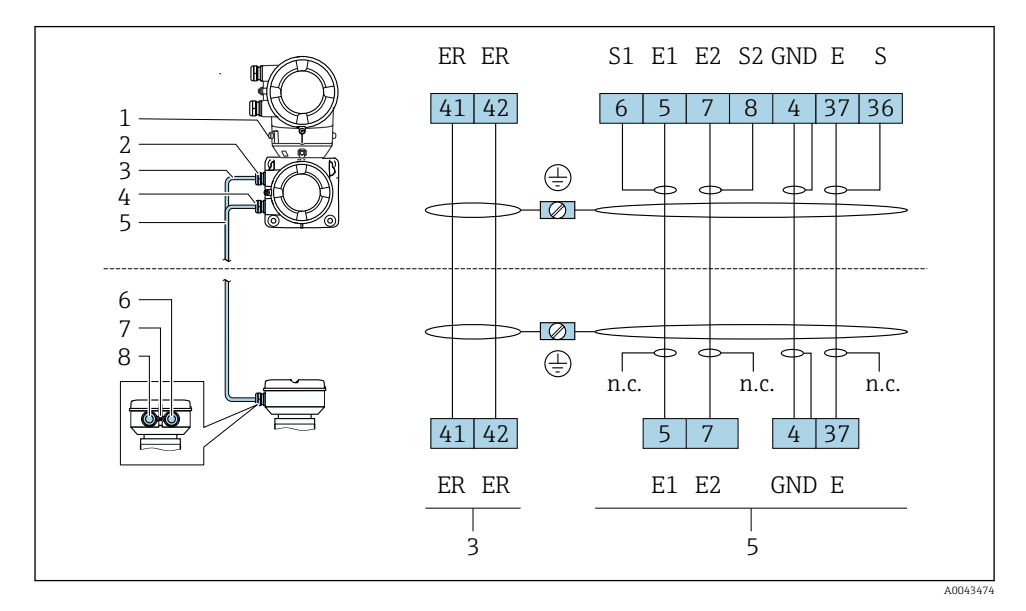

- 1 Maadoitusliitin, ulkoinen
- 2 Lähetinkotelo: läpivientiaukko magnetointikaapelille
- 3 Magnetointikaapeli
- 4 Lähettimen kotelo: elektrodikaapelin läpivientiaukko
- 5 Elektrodikaapeli
- 6 Anturin liitäntäkotelo: elektrodikaapelin läpivientiaukko
- 7 Maadoitusliitin, ulkoinen
- 8 Anturin liitäntäkotelo: magnetointikaapelin läpivientiaukko

#### Promag H

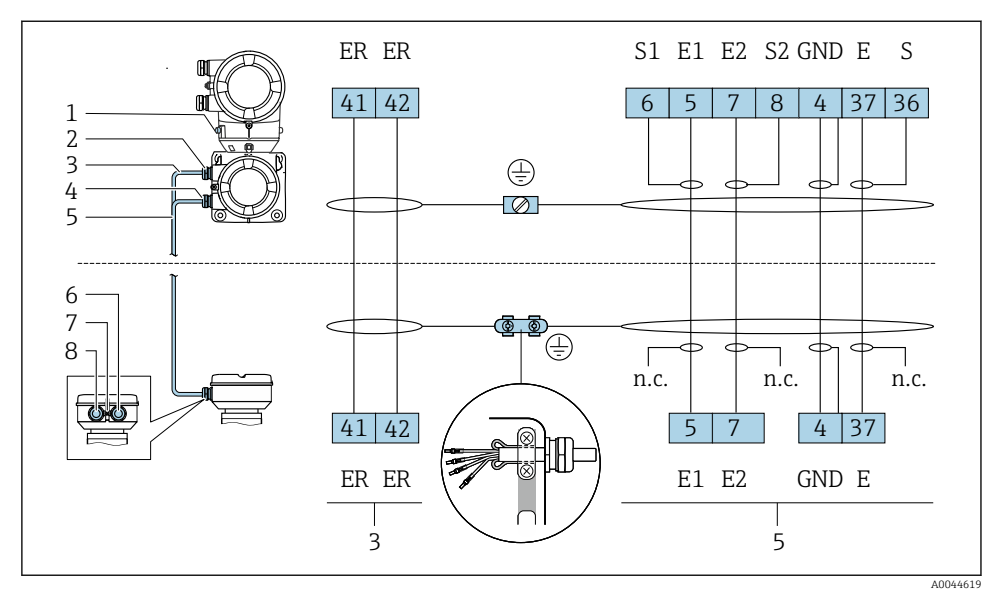

- 1 Maadoitusliitin, ulkoinen
- 2 Lähetinkotelo: läpivientiaukko magnetointikaapelille
- 3 Magnetointikaapeli
- 4 Lähettimen kotelo: elektrodikaapelin läpivientiaukko
- 5 Elektrodikaapeli
- 6 Anturin liitäntäkotelo: elektrodikaapelin läpivientiaukko
- 7 Maadoitusliitin, ulkoinen
- 8 Anturin liitäntäkotelo: magnetointikaapelin läpivientiaukko

#### Anturin kytkentäkotelon johdotus

#### HUOMAUTUS

#### Virheellinen johdotus voi vahingoittaa elektronisia komponentteja!

- ▶ Kytke toisiinsa vain antureita ja lähettimiä, joilla on sama sarjanumero.
- Kytke anturin liitäntäkotelo ja anturin liitäntäkotelo laitoksen potentiaalintasaukseen ulkoisella maadoitusliittimellä.
- ▶ Yhdistä anturi ja lähetin samaan potentiaaliin.

#### Alumiininen anturin liitäntäkotelo

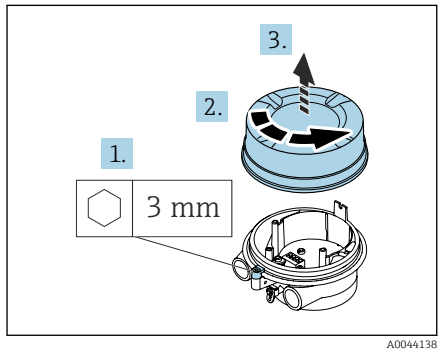

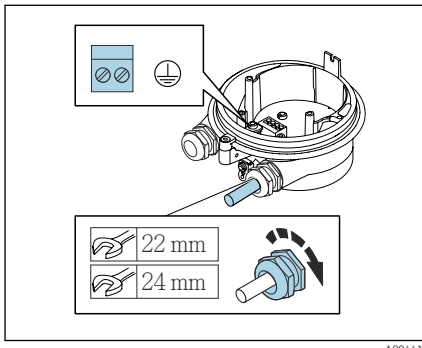

- 1. Löysää kiinnikkeen kuusiokoloavainta.
- 2. Avaa kytkentäkotelon kansi vastapäivään.

#### HUOMAUTUS

#### **Jos tiivisterengas puuttuu, kotelo ei ole tiivis!** Laitteen vaurioitumisvaara.

- ▶ Älä irrota tiivisterengasta läpivientiaukosta.
- 3. Vie magnetointikaapeli ja elektrodikaapeli vastaavan läpivientiaukon läpi.
- 4. Säädä kaapelin pituudet.
- 5. liitä kaapelisuojus sisempään maadoitusliittimeen.
- 6. Kuori kaapeli ja kaapelin päät.
- 7. Asenna päätehylsyt kiinnitysnauhat ja paina paikalleen.
- 8. Liitä magnetointikaapeli ja elektrodikaapeli liitinjärjestyksen mukaisesti.
- 9. Kiristä kaapeliläpiviennit.
- 10. Sulje kytkentäkotelon kansi.
- 11. Kiinnitä kiinnike.

#### Ruostumatonta terästä oleva anturin kotelo

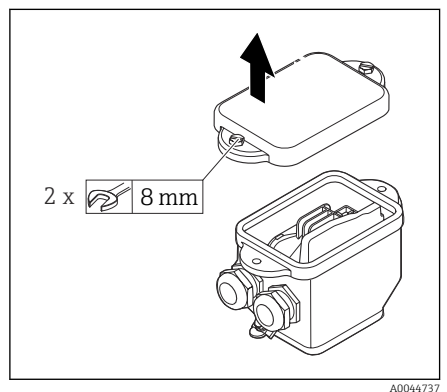

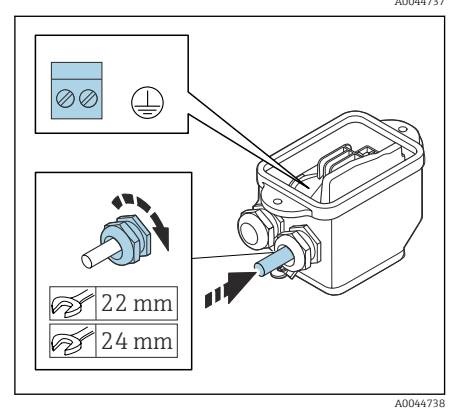

#### Lähettimen kotelon johdotus

#### HUOMAUTUS

#### Virheellinen johdotus voi vahingoittaa elektronisia komponentteja!

- ▶ Kytke toisiinsa vain antureita ja lähettimiä, joilla on sama sarjanumero.
- Kytke anturin liitäntäkotelo ja anturin liitäntäkotelo laitoksen potentiaalintasaukseen ulkoisella maadoitusliittimellä.
- Yhdistä anturi ja lähetin samaan potentiaaliin.

- 1. Löysää kuusiopääpulttia kytkentäkotelon kannessa.
- 2. Irrota kytkentäkotelon kansi.

#### HUOMAUTUS

#### **Jos tiivisterengas puuttuu, kotelo ei ole tiivis!** Laitteen vaurioitumisvaara.

- Älä irrota tiivisterengasta läpivientiaukosta.
- 3. Vie magnetointikaapeli ja elektrodikaapeli vastaavan läpivientiaukon läpi.
- 4. Säädä kaapelin pituudet.
- 5. Liitä kaapelisuojus vedonpoistajalla.
- 6. Kuori kaapeli ja kaapelin päät.
- 7. Asenna päätehylsyt kiinnitysnauhat ja paina paikalleen.
- 8. Liitä magnetointikaapeli ja elektrodikaapeli liitinjärjestyksen mukaisesti.
- 9. Kiristä kaapeliläpiviennit.
- 10. Sulje kytkentäkotelon kansi.

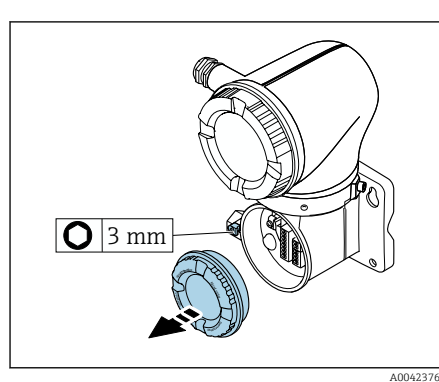

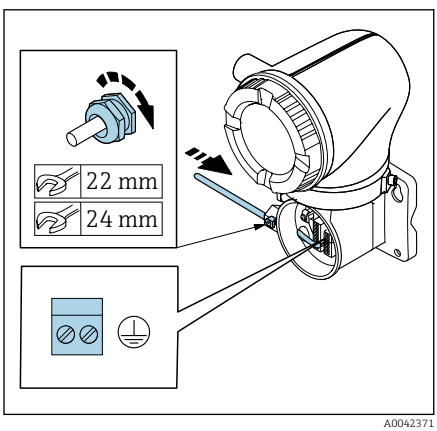

- 1. Löysää kiinnikkeen kuusiokoloavainta.
- 2. Avaa kytkentäkotelon kansi vastapäivään.

#### HUOMAUTUS

#### **Jos tiivisterengas puuttuu, kotelo ei ole tiivis!** Laitteen vaurioitumisvaara.

- ► Älä irrota tiivisterengasta läpivientiaukosta.
- 3. Vie magnetointikaapeli ja elektrodikaapeli vastaavan läpivientiaukon läpi.
- 4. Säädä kaapelin pituudet.
- 5. Liitä kaapelisuojus sisempään maadoitusliittimeen.
- 6. Kuori kaapeli ja kaapelin päät.
- 7. Asenna päätehylsyt kiinnitysnauhat ja paina paikalleen.
- 8. Liitä magnetointikaapeli ja elektrodikaapeli liitinjärjestyksen mukaisesti.
- 9. Kiristä kaapeliläpiviennit.
- 10. Sulje kytkentäkotelon kansi.
- 11. Kiinnitä kiinnike.

### 5.6 Lähettimen kytkentä

#### 5.6.1 Lähettimen liittimet

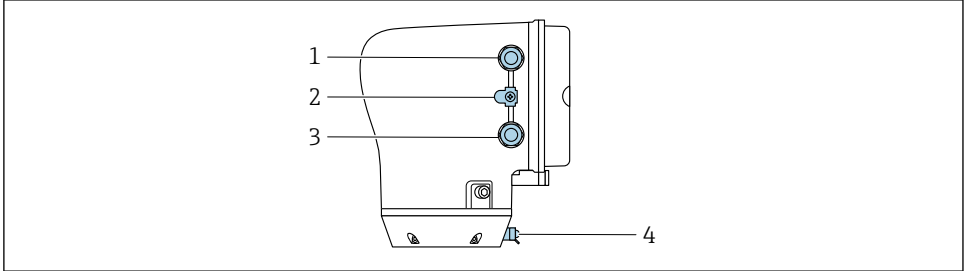

A0043283

- 1 Syöttöjännitekaapelin läpivienti: syöttöjännite
- 2 Ulkoinen maadoitusliitin: polykarbonaatista valmistetut lähettimet, joissa on metalliputken sovitin
- 3 Signaalikaapelin läpivientiaukko
- 4 Ulkoinen maadoitusliitin

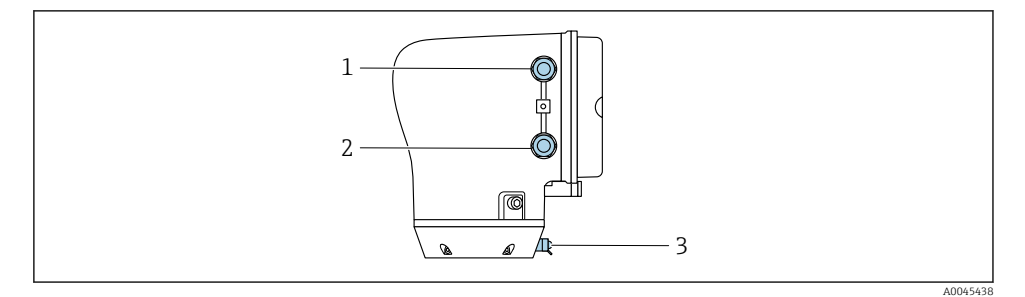

- 1 Syöttöjännitekaapelin läpivienti: syöttöjännite
- 2 Signaalikaapelin läpivientiaukko
- 3 Ulkoinen maadoitusliitin

#### 5.6.2 Liitinjärjestys

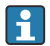

Liitinjärjestys on merkitty tarraan.

Seuraava liitinjärjestys on saatavana:

| Syöttöjännite |       | Lähtö 1                                |        |        |        | Lähtö 2                        |                                |
|---------------|-------|----------------------------------------|--------|--------|--------|--------------------------------|--------------------------------|
| 1 (+)         | 2 (-) | 26 (+)                                 | 27 (-) | 24 (+) | 25 (-) | 22 (+)                         | 23 (-)                         |
| Ľ/+           | N/-   | Virtalähtö 420 mA<br>HART (aktiivinen) |        | -      | -      | Pulssi-/t<br>kytken<br>(passii | aajuus-/<br>tälähtö<br>ivinen) |

Virtalähtö 4...20 mA HART (aktiivinen) ja pulssi-/taajuus-/kytkentälähtö

Virtalähtö 4...20 mA HART (passiivinen) ja pulssi-/taajuus-/kytkentälähtö

| Syöttöjännite |       | Lähtö 1 |        |                        |                      | Lähtö 2                        |                               |
|---------------|-------|---------|--------|------------------------|----------------------|--------------------------------|-------------------------------|
| 1 (+)         | 2 (-) | 26 (+)  | 27 (-) | 24 (+)                 | 25 (-)               | 22 (+)                         | 23 (-)                        |
| L/+           | N/-   | -       |        | Virtalähtö<br>HART (pa | 420 mA<br>ssiivinen) | Pulssi-/t<br>kytken<br>(passii | aajuus-/<br>tälähtö<br>vinen) |

### 5.6.3 Lähettimen johdotus

- Käytä sopivaa kaapeliläpivientiä kaapelin virtalähteessä ja signaalikaapelissa.
  - Huomioi virransyöttökaapelin ja signaalinkaapelin vaatimukset  $\rightarrow \square 13$ .
  - Käytä digitaalisessa tietoyhteydessä suojattuja kaapeleita.

### HUOMAUTUS

### Jos kaapeliläpivienti on väärä, se kotelon tiiviys vaarantuu!

Laitteen vaurioitumisvaara.

▶ Käytä sopivaa suojausluokkaa vastaavaa kaapeliläpivientiä.

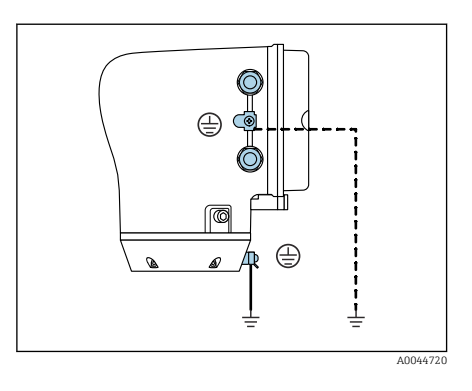

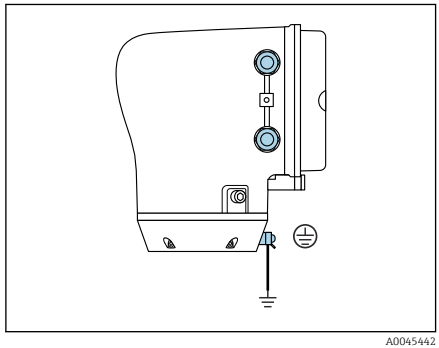

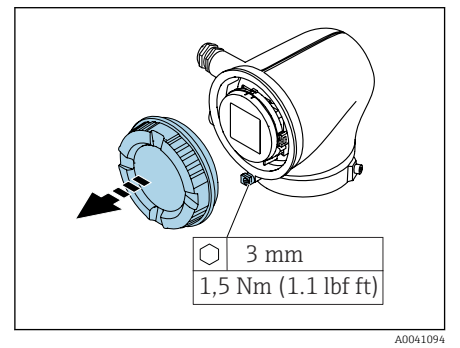

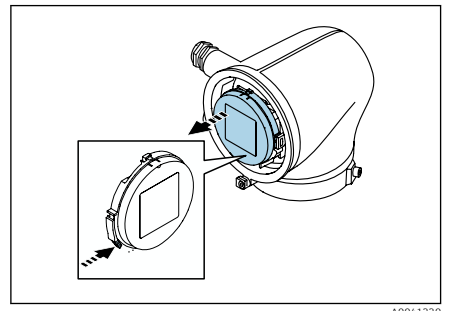

- 1. Maadoita laite huolellisesti ja huolehdi potentiaalintasauksesta.
- 2. Kytke suojamaadoitus ulkoisiin maadoitusliittimiin.

- 3. Löysää kiinnikkeen kuusiokoloavainta.
- 4. Avaa kotelon kansi vastapäivään.

- 5. Paina näyttömoduulin pidikkeen korvaketta.
- 6. Irrota näyttömoduuli pidikkeestään.

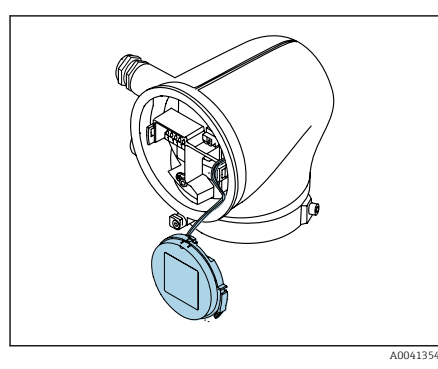

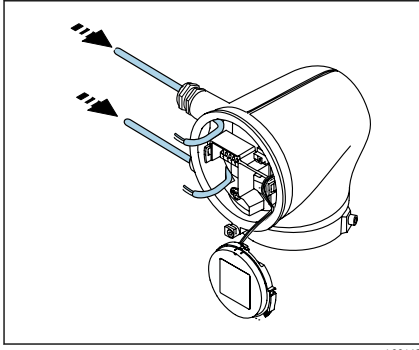

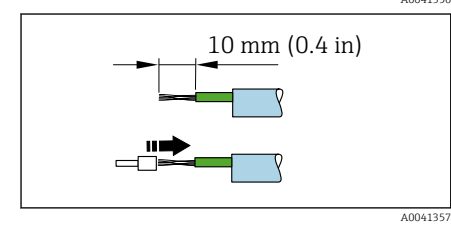

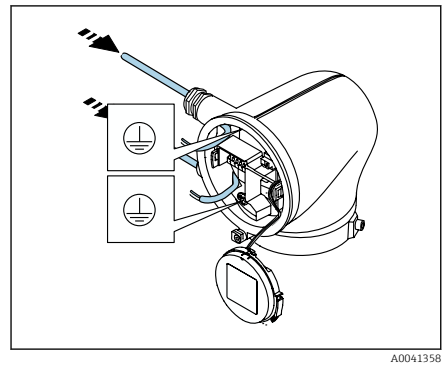

- i
- Kaapelin on oltava korvakkeessa vedonpoistoa varten.
- 7. Anna näyttömoduulin roikkua.

8. Irrota mahdollinen tulppa.

#### HUOMAUTUS

# Jos tiivisterengas puuttuu, kotelo ei ole tiivis!

Laitteen vaurioitumisvaara.

- ▶ Älä irrota tiivisterengasta läpivientiaukosta.
- 9. Vie virransyöttökaapeli ja signaalikaapeli vastaavan läpivientiaukon läpi.
- 10. Kuori kaapeli ja kaapelin päät.
- 11. Asenna päätehylsyt kiinnitysnauhat ja paina paikalleen.
- Liitinjärjestys on merkitty tarraan.
- 12. Liitä suojamaadoitus (PE) sisämaadoitusliittimeen.
- 13. Liitä virransyöttökaapeli ja signaalikaapeli liitinjärjestyksen mukaisesti.
- 14. Liitä kaapelisuojus sisempään maadoitusliittimeen.
- 15. Kiristä kaapeliläpiviennit.
- 16. Kokoa päinvastaisessa järjestyksessä.

### 5.7 Potentiaalintasauksen varmistaminen Promag D, P, W

#### 5.7.1 Johdanto

Oikea potentiaalintasaus (potentiaalin tasauskytkentä) on vakaan ja luotettavan virtausmittauksen edellytys. Epätäsmällinen tai väärä potentiaalintasaus voi aiheuttaa laitevian ja turvallisuusriskin.

Seuraavat vaatimukset on otettava huomioon, jotta mittauksesta tulee täsmällinen ja virheetön:

- Väliaineen, anturin ja lähettimen sähköpotentiaalin on oltava sama.
- Huomioi yrityksen sisäiset maadoitusohjeet ja materiaalit sekä putken maadoitus- ja potentiaaliolosuhteet.
- Kaikki tarvittavat potentiaalintasauksen liitännät täytyy tehdä maadoituskaapelilla, jonka minimipoikkileikkaus on 6 mm<sup>2</sup> (0.0093 in<sup>2</sup>). Käytä myös kaapelikenkää.
- Kun kyse on erillislaiteversioista, esimerkin maadoitusliitin viittaa aina anturiin eikä lähettimeen.

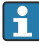

Lisätarvikkeet, kuten maadoituskaapelit ja -levyt voidaan tilata Endress+Hauserilta: katso laitteen käyttöohjeet.

Huomioi räjähdysvaarallisissa tiloissa käytettävien laitteiden yhteydessä räjähdysvaarallisia tiloja (Ex) koskevien asiakirjojen (XA) ohjeet.

#### Käytetyt lyhenteet

- PE (Protective Earth): laitteen potentiaalin tasauksen liittimien potentiaali
- P<sub>P</sub> (Potential Pipe): putken potentiaali, mitattu laipoista
- P<sub>M</sub> (Potential Medium): väliaineen potentiaali

#### 5.7.2 Kytkentäesimerkit tavallisiin tapauksiin

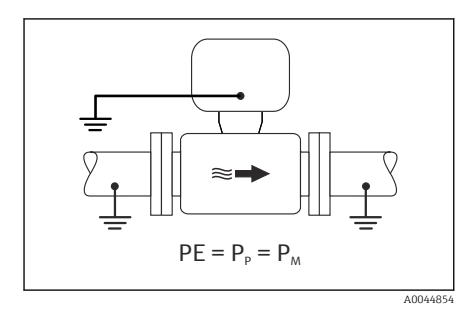

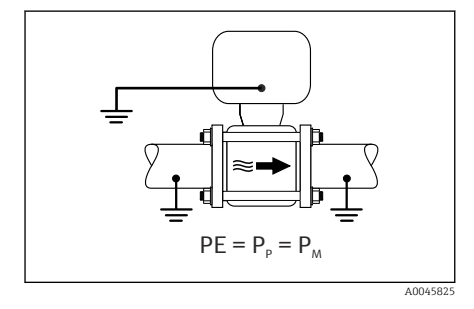

#### Päällystämätön ja maadoitettu metalliputki

- Potentiaalintasaus tehdään mittausputken kautta.
- Väliaine on asetettu maadoituspotentiaaliin.

- Putket on maadoitettu oikein molemmin puolin.
- Putket ovat johtavia ja niiden sähköpotentiaali on sama kuin väliaineen
- Liitä lähettimen tai anturin liitäntäkotelo maadoituspotentiaaliin tähän tarkoitukseen toimitetulla maadoitusliittimellä.

#### Promag P, W

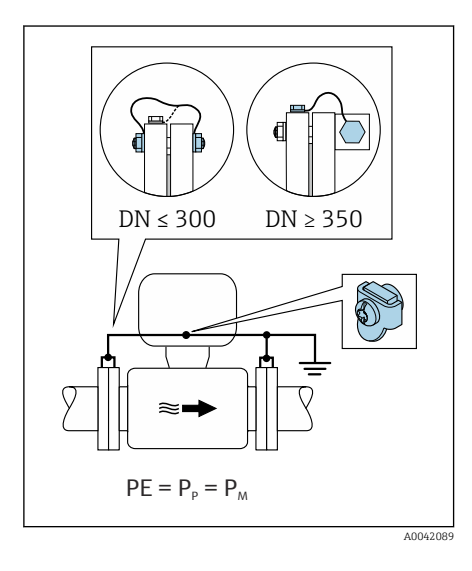

#### Päällystämätön metalliputki

- Potentiaalintasaus tapahtuu maadoitusliittimen ja putkilaippojen kautta.
- Väliaine on asetettu maadoituspotentiaaliin.

- Putkia ei ole maadoitettu riittävästi.
- Putket ovat johtavia ja niiden sähköpotentiaali on sama kuin väliaineen
- 1. Kytke molemmat anturilaipat putken laippaan maadoitusjohdon välityksellä ja maadoita ne.
- 2. Liitä lähettimen tai anturin liitäntäkotelo maadoituspotentiaaliin tähän tarkoitukseen toimitetulla maadoitusliittimellä.
- Jos DN ≤ 300 (12"): asenna maadoitusjohto suoraan anturin johtavaan laippapintaan laipparuuveilla.
- Jos DN ≥ 350 (14"): asenna maadoitusjohto suoraan metalliseen kuljetustukeen. Noudata ruuvien ohjeenmukaisia kiristysmomentteja: katso anturin lyhyt käyttöopas.

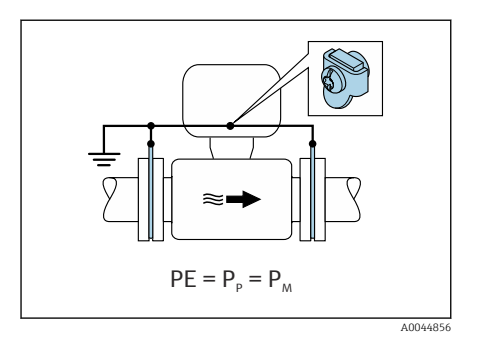

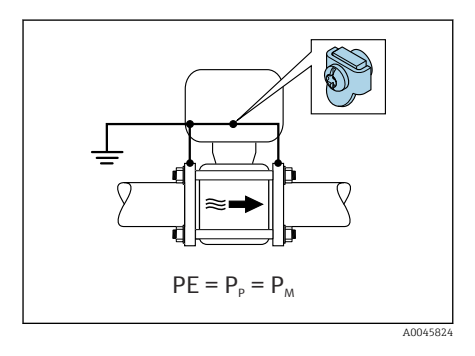

#### Muoviputki tai eristeellä päällystetty putki

- Promag P, W: Potentiaalintasaus tehdään maadoitusliittimellä ja maadoituslevyillä.
- Promag D: Potentiaalintasaus tehdään maadoitusliittimellä ja laipoilla
- Väliaine on asetettu maadoituspotentiaaliin.

- Putki on eristävä.
- Impedanssiltaan alhaisen väliaineen maadoitus anturin lähellä ei ole taattu.
- Väliaineen tasausvirtoja ei voida estää.
  - 1. Promag P, W: Liitä maadoituslevyt maadoituskaapelilla maadoitusliittimeen lähettimen tai anturin liitäntäkotelossa.
  - 2. Promag D: Liitä laipat lähettimen tai anturin liitäntäkotelon maadoitusliittimeen maadoituskaapelilla.
  - 3. Kytke liitäntä maadoituspotentiaaliin.

# 5.7.3 Liitäntäesimerkki, jossa väliaineen potentiaali ei ole sama kuin potentiaalin tasauksen liitännän tai ilman "Floating measurement" -vaihtoehtoa

Näissä tapauksissa väliaineen potentiaali voi olla eri kuin laitteen potentiaali.

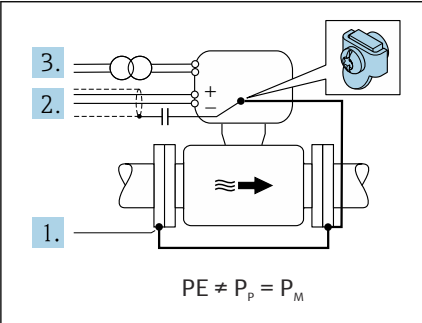

A0042253

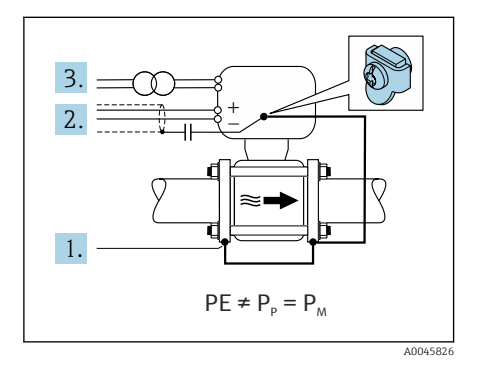

#### Maadoittamaton metalliputki

Anturi ja lähetin on asennettu putkeen tavalla, joka varmistaa sähköeristyksen suojamaadoituksesta, esim. elektrolyyttiprosessien sovelluksissa tai järjestelmissä, joissa on katodinen suojaus.

Lähtöolosuhteet:

- Päällystämätön metalliputki
- Putket, joissa on sähköä johtava päällyste
- 1. Kytke putkilaipat ja lähetin maadoituskaapelilla.
- Reititä signaalijohtojen suojaus kondensaattorilla (suositeltu arvo 1,5 μF/50 V).
- Yhdistä laite virtalähteeseen niin, että se on kelluva potentiaalin tasauksen liitännän suhteen (eristysmuuntaja). Tätä toimenpidettä ei tarvita, jos kyseessä on 24 V DC syöttöjännite ilman suojamaadoitusta (= SELV-virtayksikkö).

# 5.7.4 Promag P, W: Liitäntäesimerkit, jossa väliaineen potentiaali ei vastaa potentiaalin tasauksen liitäntää "Floating measurement" -vaihtoehdon kanssa

Näissä tapauksissa väliaineen potentiaali voi olla eri kuin laitteen potentiaali.

#### Johdanto

"Floating measurement" -vaihtoehto mahdollistaa mittausjärjestelmän galvaanisen eristämisen laitepotentiaalista. Tämä minimoi haitalliset tasausvirrat, jotka aiheutuvat

väliaineen ja laitteen potentiaalieroista. "Floating measurement" -vaihtoehto on saatavilla valinnaisesti: tilauskoodi kohteelle "Sensor option", vaihtoehto CV

#### "Floating measurement" -vaihtoehdon käyttöedellytykset

| Laiteversio                                                               | Kompakti versio ja erillisversio (liitäntäkaapelin pituus ≤ 10 m) |
|---------------------------------------------------------------------------|-------------------------------------------------------------------|
| Väliaineen potentiaalin ja laitteen potentiaalin väliset<br>jännite-erot  | Mahdollisimman pienet, yleensä mV-alueella                        |
| Vaihtelevat väliaineen tai maadoituspotentiaalin (PE)<br>jännitetaajuudet | Alle kyseisen maan tyypillisen virtajohtotaajuuden                |

Jotta saavutetaan määritetyn johtokyvyn mittaustarkkuus, laitteen asentamisen yhteydessä suositellaan johtokyvyn kalibrointia.

Koko putken säätöä suositellaan laitteen asentamisen yhteydessä.

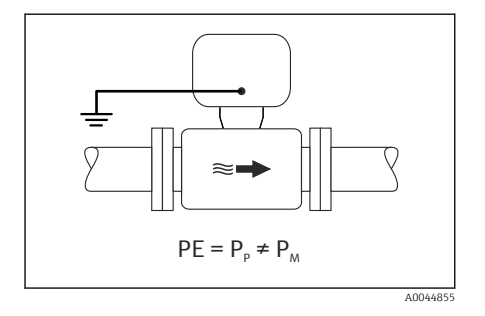

#### Muoviputki

Anturi ja lähetin on maadoitettu oikein. Väliaineen ja potentiaalin tasauksen liitännän välillä voi olla potentiaaliero. P<sub>M</sub>:n ja PE:n välinen potentiaalintasaus referenssielektrodilla on minimoitu "Floating measurement" vaihtoehdossa.

- Putki on eristävä.
- Väliaineen tasausvirtoja ei voida estää.
- 1. Käytä "Floating measurement" vaihtoehtoa ja huomioi samalla kelluvan mittauksen käyttöedellytykset.
- 2. Liitä lähettimen tai anturin liitäntäkotelo maadoituspotentiaaliin tähän tarkoitukseen toimitetulla maadoitusliittimellä.

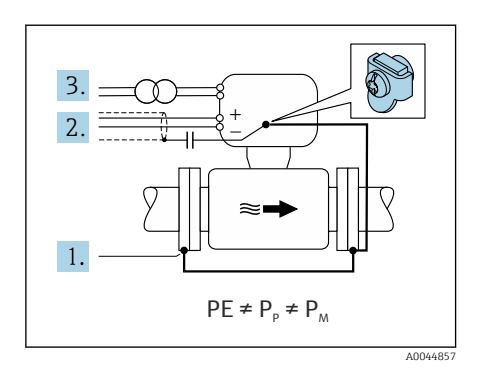

#### Eristeellä päällystetty maadoittamaton metalliputki

Anturi ja lähetin on asennettu putkeen tavalla, joka varmistaa sähköeristyksen suojamaadoituksesta. Väliaineella ja putkella on eri potentiaalit. "Floating measurement" vaihtoehto minimoi haitalliset tasausvirrat P<sub>M</sub>:n ja P<sub>P</sub>:n välillä referenssielektrodin avulla.

Lähtöolosuhteet:

- Eristeellä päällystetty metalliputki
- Väliaineen tasausvirtoja ei voida estää.
- 1. Kytke putkilaipat ja lähetin maadoituskaapelilla.
- 2. Reititä signaalikaapeleiden suojaus kondensaattorilla (suositeltu arvo 1,5  $\mu$ F/50 V).
- 3. Yhdistä laite virtalähteeseen niin, että se on kelluva potentiaalin tasauksen liitännän suhteen (eristysmuuntaja). Tätä toimenpidettä ei tarvita , jos kyseessä on 24 V DC syöttöjännite ilman suojamaadoitusta (= SELV-virtayksikkö).
- 4. Käytä "Floating measurement" vaihtoehtoa ja huomioi samalla kelluvan mittauksen käyttöedellytykset.

### 5.8 Potentiaalintasauksen varmistaminen Promag H

### 5.8.1 Metalliset prosessiliitännät

Potentiaalintasaus on toteutettu metallisilla prosessiliitännöillä, jotka suoraan kontaktissa väliaineeseen ja asennetaan suoraan anturin päälle.

### 5.8.2 Muoviset prosessiliitännät

Huomioi seuraavat asiat käyttäessäsi maadoitusrenkaita:

- Tilatusta vaihtoehdosta riippuen joissakin prosessiliitännöissä käytetään muovilevyjä maadoitusrenkaiden sijasta. Muovilevyt ovat vain "välikkeinä" eikä niillä ole potentiaalia tasaavaa toimintoa. Ne suorittavat merkittävää tiivistetoimintoa anturis ja prosessiliitännän käyttöliittymissä. Jos prosessiliitännöissä ei ole metallisia maadoitusrenkaita, muovilevyjä ja tiivisteitä ei saa koskaan irrottaa. Muovilevyt ja tiivisteet on aina oltava asennettuina.
- Maadoitusrenkaita voi tilata erikseen lisätarvikkeena Endress+Hauserilta . Maadoitusrenkaiden on oltava yhteensopivat elektrodimateriaalin kanssa, sillä muutoin on vaara, että sähkökemiallinen korroosio saattaa rikkoa elektrodit.
- Maadoitusrenkaat ja tiivisteet asennetaan prosessiliitäntöjen sisäpuolelle. Tämä ei vaikuta asennuspituuteen.

### Liitäntäesimerkki potentiaalintasaukselle lisämaadoitusrenkaan kanssa

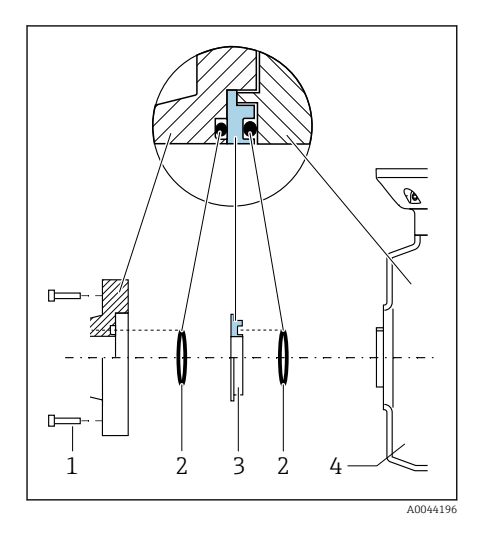

### HUOMAUTUS

Jos potentiaalintasaus ei toimi, se voi johtaa elektrodien sähkömagneettiseen heikentymiseen tai se voi vaikuttaa mittaustarkkuuteen!

Laitteen vaurioitumisvaara.

- Asenna maadoitusrenkaat.
- ▶ Huolehdi potentiaalintasauksesta.
  - 1. Löysää kuusiopääpultteja (1).
  - 2. Irrota prosessiliitäntä anturista (kohta 4).
- Irrota muovilevy (3) sekä kaksi tiivistettä (2) prosessiliitännästä.
- 4. Aseta ensimmäinen tiiviste (2) takaisin prosessiliitännän uraan.
- 5. Asenna metallinen maadoitusrengas (3) prosessiliitäntään.
- 6. Aseta toinen tiiviste (2) maadoitusrenkaan uraan.
- Noudata kierteiden voitelussa ruuvin maksimikiristystiukkuuksia: 7 Nm (5.2 lbf ft)
- Aseta prosessiliitäntä takaisin anturiin (4).

#### Liitäntäesimerkki potentiaalintasaukselle maadoituselektrodien kanssa

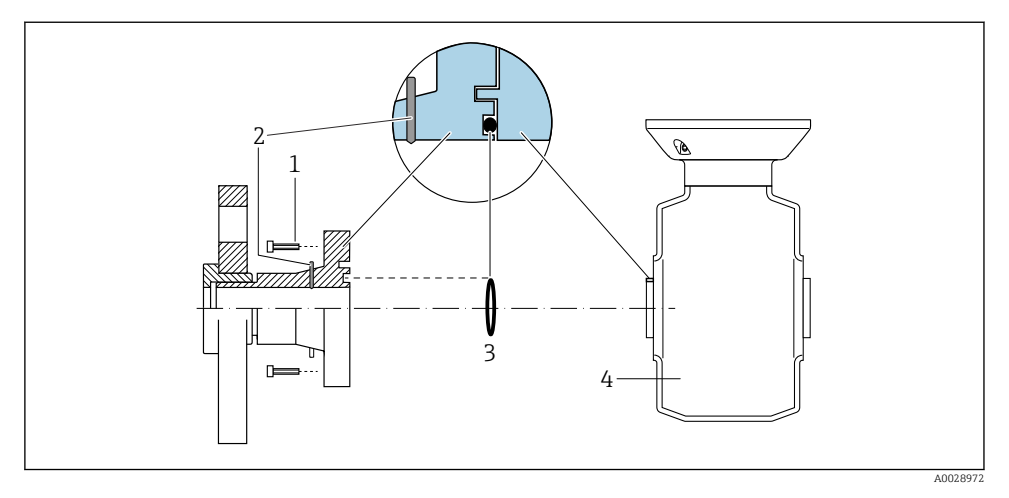

- 1 Prosessiliitännän kuusiopultit
- 2 Sisäänrakennetut maadoituselektrodit
- 3 Tiiviste
- 4 Anturi

### 5.9 Kaapelin irrottaminen

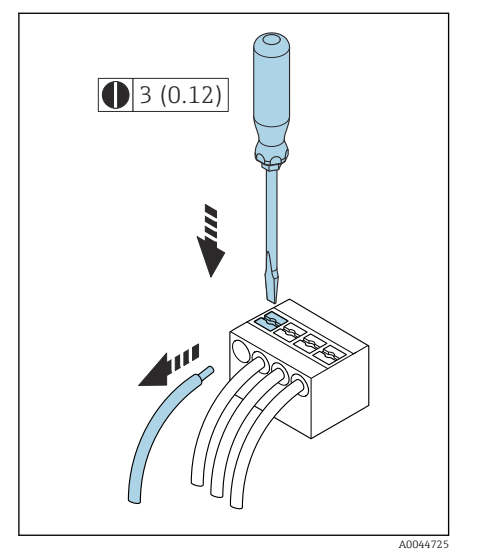

4 Tekninen yksikkö mm (in)

- 1. Käytä uraruuvitalttaa painaaksesi ja pitääksesi painettuna kahden liittimen reiän välissä olevaa liitäntäporttia.
- 2. Irrota kaapelin pää liittimestä.

### 5.10 Esimerkkejä sähköliittimistä

#### 5.10.1 Virtalähtö 4...20 mA HART (aktiivinen)

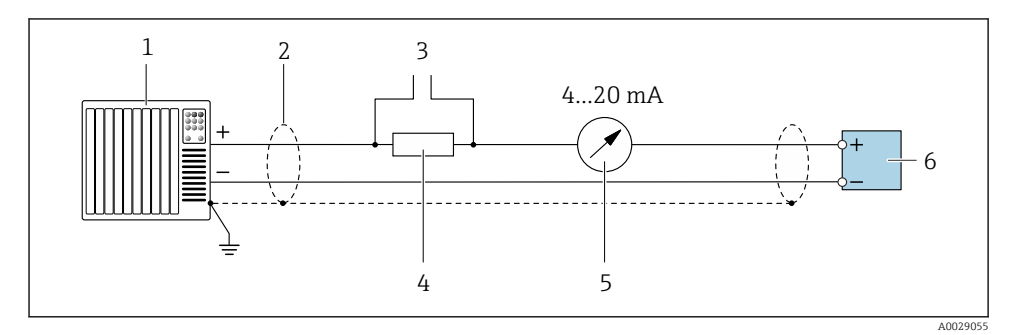

- 1 Automaatiojärjestelmä, jolla virtatulo (esim. PLC)
- 2 Kaapelisuojus
- 3 Liitäntä HART-toimilaitteille
- 4 Vastus HART-tietoliikennettä varten ( $\geq 250 \Omega$ ): huomioi maksimikuormitus
- 5 Analoginen näyttöyksikkö: huomioi maksimikuormitus.
- 6 Lähetin

#### 5.10.2 Virtalähtö 4...20 mA HART (passiivinen)

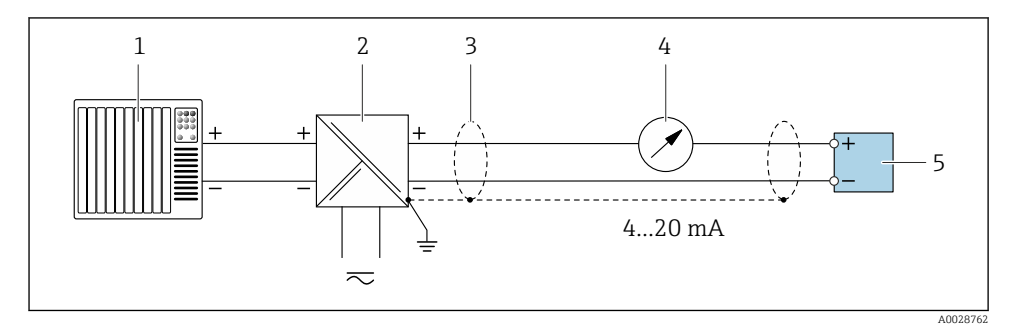

- 1 Automaatiojärjestelmä, jolla virtatulo (esim. PLC)
- 2 Aktiivinen erotin virtalähteeseen (esim. RN221N)
- 3 Kaapelisuojus
- 4 Analoginen näyttöyksikkö: huomioi maksimikuormitus
- 5 Lähetin

#### 5.10.3 HART-tulo (passiivinen)

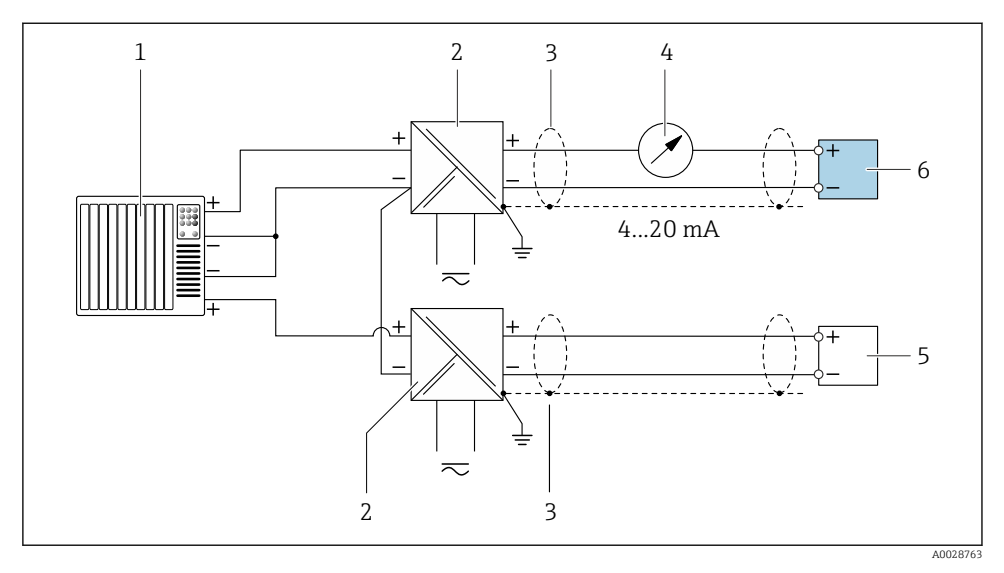

*Kytkentäesimerkki HART-tulolle, jolla yhteinen miinus (passiivinen)*

- 1 Automaatiojärjestelmä, jolla virtatulo (esim. PLC)
- 2 Aktiivinen erotin virtalähteeseen (esim. RN221N)
- 3 Kaapelisuojus
- 4 Analoginen näyttöyksikkö: huomioi maksimikuormitus
- 5 Painelähetin (esim. Cerabar M, Cerabar S: ks. vaatimukset)
- 6 Lähetin

#### 5.10.4 Pulssi-/taajuuslähtö (passiivinen)

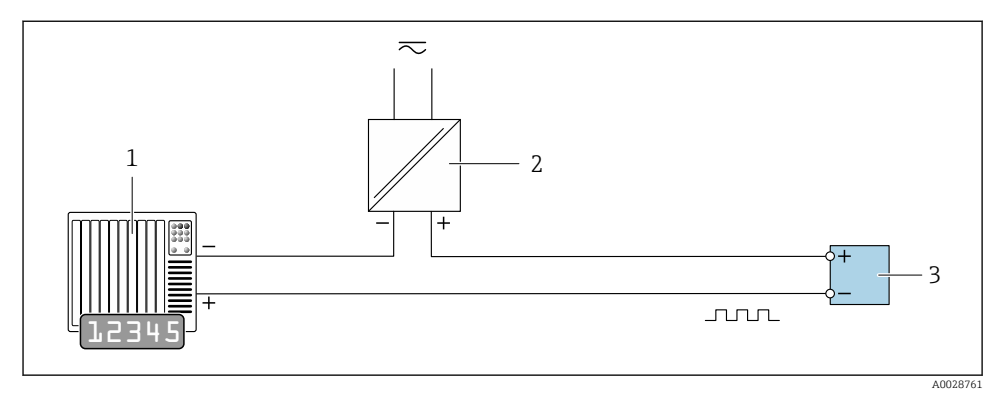

- 1 Automaatiojärjestelmä, jolla pulssilähtö ja taajuustulo (esim. PLC, jossa 10 kΩ ylösveto- tai alasvetovastus)
- 2 Syöttöjännite
- 3 Lähetin: huomioi tuloarvot

### 5.10.5 Kytkinlähtö (passiivinen)

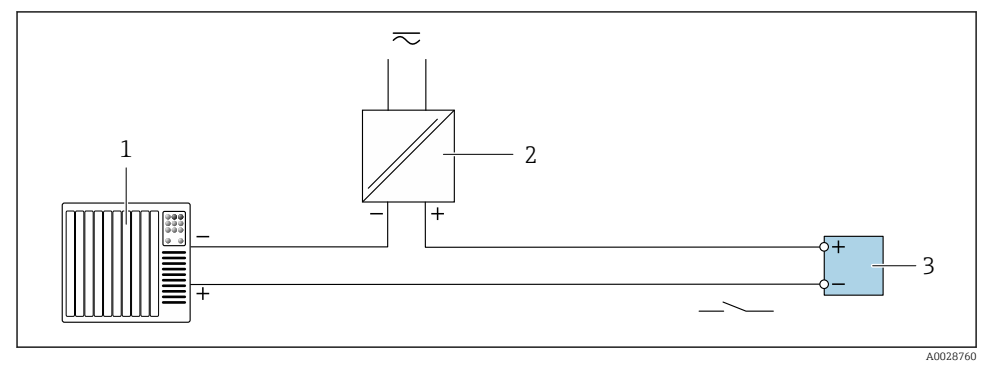

- 1 Automaatiojärjestelmä, jolla kytkimen tulo (esim. PLC, jossa 10 kΩ ylösveto- tai alasvetovastus)
- 2 Syöttöjännite
- 3 Lähetin: huomioi tuloarvot

### 5.11 Kytkennän jälkeen tehtävä tarkastus

| Vain erillisversio:<br>Ovatko liitetyn anturin ja lähettimen sarjanumerot laitekilvissä identtisiä? |  |  |
|----------------------------------------------------------------------------------------------------|--|--|
| Onko potentiaalintasaus tehty oikein?                                                               |  |  |
| Onko suojamaadoitus tehty oikein?                                                                   |  |  |
| Ovatko laite ja kaapeli ehjät (silmämääräinen tarkastus)?                                           |  |  |
| Täyttävätkö kaapelit asetetut vaatimukset?                                                          |  |  |
| Onko liittimet kytketty oikein?                                                                     |  |  |
| Onko vanhat ja vaurioituneet tiivisteet vaihdettu?                                                  |  |  |
| Ovatko tiivisteet kuivat, puhtaat ja asennettu oikein?                                              |  |  |
| Onko kaikki kaapeliläpiviennit asennettu, kiristetty pitävästi ja vuotamattomia?                    |  |  |
| Onko tulpat asennettu käyttämättä jääviin kaapeleiden läpivientiaukkoihin?                          |  |  |
| Onko kuljetustulpat vaihdettu suojatulppiin?                                                        |  |  |
| Onko kotelon ruuvit ja kotelon kansi kiristetyt?                                                    |  |  |
| Ovatko kaapelit silmukalla ennen kaapeliläpivientiä ("vesiloukku")?                                 |  |  |
| Vastaako syöttöjännite lähettimen laitekilven erittelyjä?                                           |  |  |

### 6 Käyttö

# 

### 6.1 Käyttövaihtoehtojen yleiskatsaus

- 1 Paikalliskäyttö kosketusnäytöllä
- 2 Tietokone, jossa käyttösovellus, esim. FieldCare, DeviceCare, AMS Device Manager, SIMATIC PDM
- 3 Field Xpert SFX350 or SFX370 Bluetoothilla
- 4 Field Xpert SMT70 Bluetoothilla
- 5 Tabletti tai älypuhelin Bluetoothilla
- 6 Automaatiojärjestelmä, esim. PLC

### 6.2 Paikalliskäyttö

#### 6.2.1 Paikalliskäytön lukituksen avaus

Paikalliskäyttö on avattava lukituksesta ennen kuin laitetta voi käyttää kosketusnäytön kautta. Avaa lukitus vetämällä kosketusnäyttöön "L":n muoto.

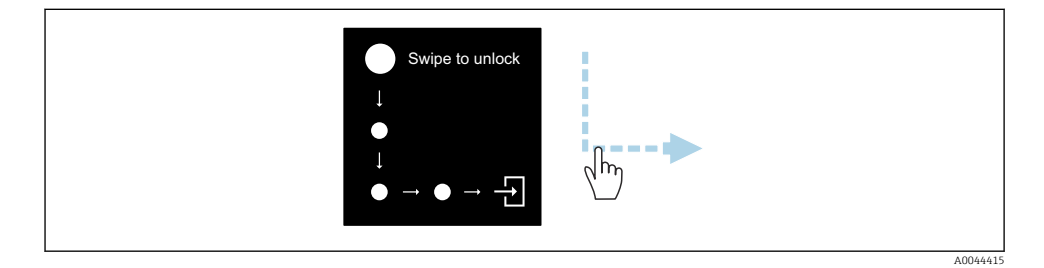

#### 6.2.2 Navigointi

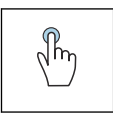

#### Napauta

- Avaa valikot.
- Valitse kohdat listasta.
- Kuittaa painikkeet.
- Syötä merkit.

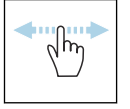

#### Pyyhkäise vaakasuoraan

Näytä seuraava tai edellinen sivu.

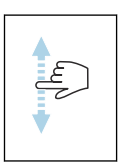

#### Pyyhkäise pystysuoraan

Näytä lisäkohdat listasta.

#### 6.2.3 Toiminnallinen näyttö

Rutiinitoiminnan yhteydessä paikallisnäyttö näyttää toiminnallisen näytön. Toiminnallinen näyttö koostuu useista ikkunoista, joiden välillä käyttäjä voi vaihdella.

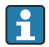

Toiminnallinen näyttö voidaan mukauttaa: katso parametrien → 🗎 45 kuvaus.

#### Toiminnallinen näyttö ja navigointi

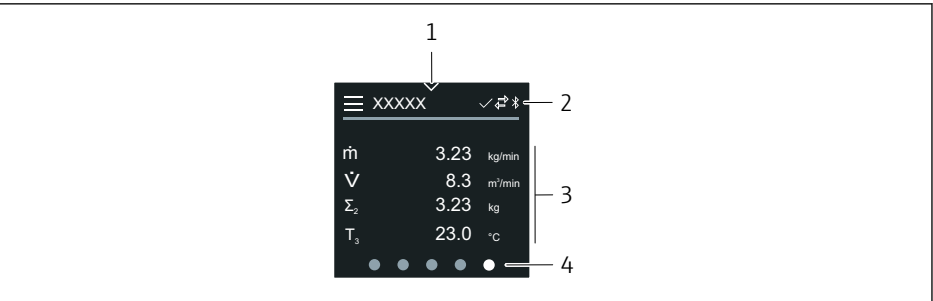

A0042992

- 1 Pikapääsy
- 2 Tilasymbolit, tietoliikennesymbolit ja diagnostiikkasymbolit
- 3 Mitatut arvot
- 4 Sivunäytön kääntäminen

#### Symbolit

Avaa päävalikko.

✓ Pikapääsy

Käyttö

- 유 Lukitustila
- Bluetooth on käytössä.
- ← Laitteen tietoyhteys on käytössä.
- 😿 Tilasignaali: toimintatarkastus
- 🐟 🛛 Tilasignaali: huoltoa tarvitaan
- 🖄 🛛 Tilasignaali: poikkeaa erittelyistä
- 🗴 🛛 Tilasignaali: vika
- ✓ Tilasignaali: diagnostiikka aktiivinen.

#### 6.2.4 Pikapääsy

Pikapääsy-valikko sisältä tiettyjen laitetoimintojen valikoiman.

Pikapääsy on ilmoitettu kolmiolla paikallisnäytön yläosassa keskellä.

### Pikapääsy ja navigointi

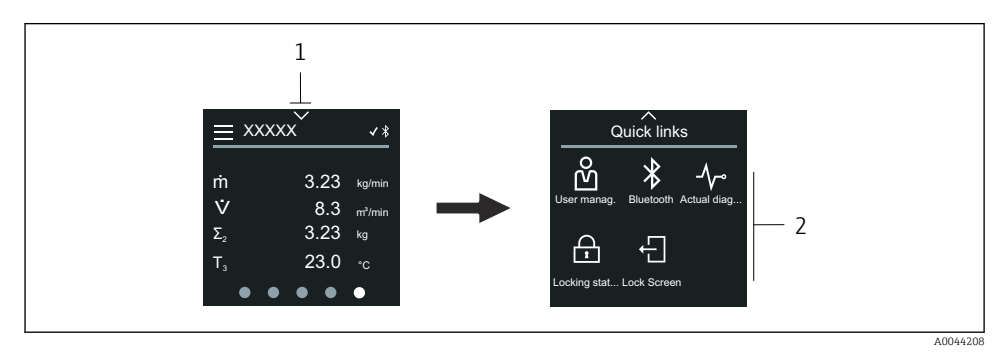

1 Pikapääsy

2 Pikapääsy, jossa erikoislaitetoiminnot

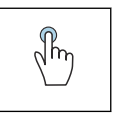

#### Napauta

- Takaisin toiminnalliseen näyttöön.
- Avaa tietyt laitetiedot.

#### Symbolit

Kun symbolia napautetaan, paikallisnäyttö näyttää valikon, jossa on vastaavat tietyt laitetoiminnot.

\* Enable or disable Bluetooth.

- පී Enter access code.
- A Kirjoitussuojaus on käytössä.
- X Takaisin toiminnalliseen näyttöön.

#### 6.2.5 Päävalikko

Päävalikko sisältää kaikki valikot, joita tarvitaan käyttöönottoon, konfigurointiin ja laitteen käyttöön.

#### Päävalikko ja navigointi

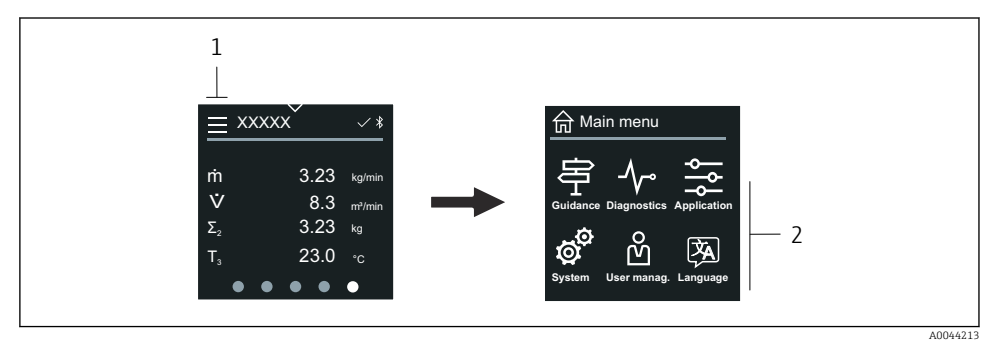

- 1 Avaa päävalikko.
- 2 Avaa valikko tietyille laitetoiminnoille.

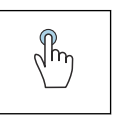

#### Napauta

- Takaisin toiminnalliseen näyttöön.
- Avaa valikot.

#### Symbolit

- 合 Takaisin toiminnalliseen näyttöön.
- 号 Guidance -valikko Laitteen konfigurointi
- Diagnostics -valikko
   Vianetsintä ja laitteen toiminnanohjaus
- Application -valikko Sovelluskohtaiset säädöt
- System -valikko Laitehallinta ja käyttäjähallinta
- Set display language.

### Alavalikot ja navigointi

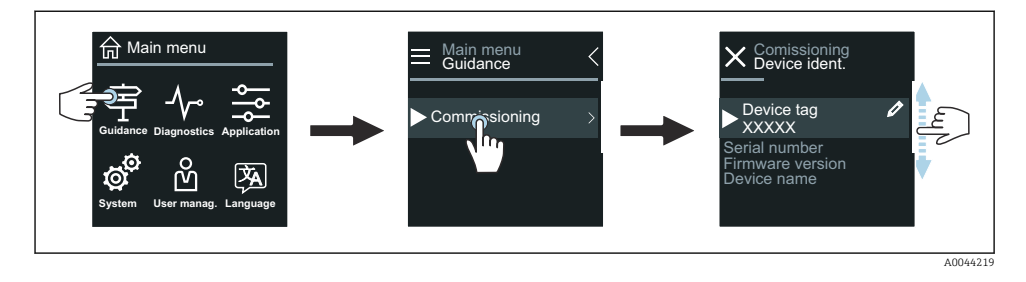

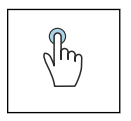

#### Napauta

- Avaa päävalikko.
- Avaa alavalikot ja parametrit.
- Valitse vaihtoehdot.
- Valitse kohdat listasta.

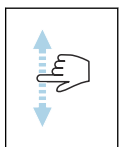

#### Pyyhkäise pystysuoraan

Valitse kohdat listasta vaihe vaiheelta - periaatteella.

#### Symbolit

- < Palaa edelliseen valikkoon.
- Hyppää listan loppuun.
- 🔗 Hyppää listan alkuun.

#### 6.2.6 Diagnostiikkatiedot

Diagnostiikkatiedot näyttävät aina lisäohjeet tai diagnostiikkatapahtumien taustatiedot.

#### Diagnostiikkaviestin avaaminen

Diagnosointi on ilmoitettu paikallisnäytön yläoikeassa kulmassa diagnostiikkasymbolilla. Napauta "Ohje"-painiketta avataksesi diagnostiikkaviestin.

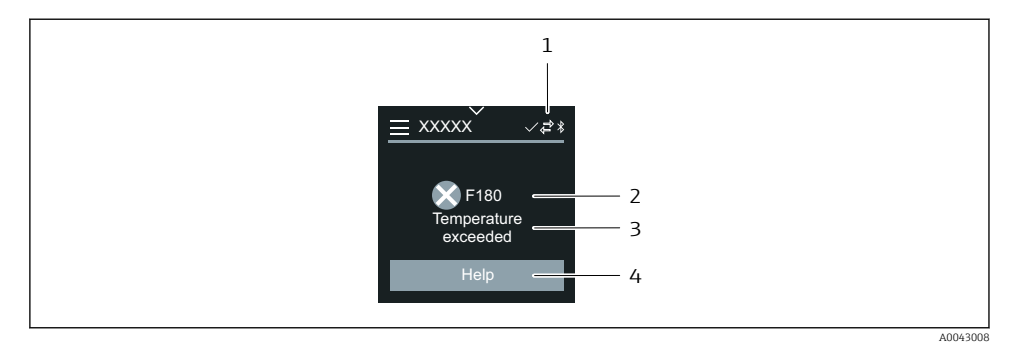

- 1 Laitteen käyttötila
- 2 Vikatapaus ja vikakoodi
- 3 Lyhyt teksti
- 4 Avaa vianetsintätoimet.

#### 6.2.7 Muokkausnäkymä

#### Editori ja navigointi

Tekstieditoria käytetään syötettäessä merkkejä.

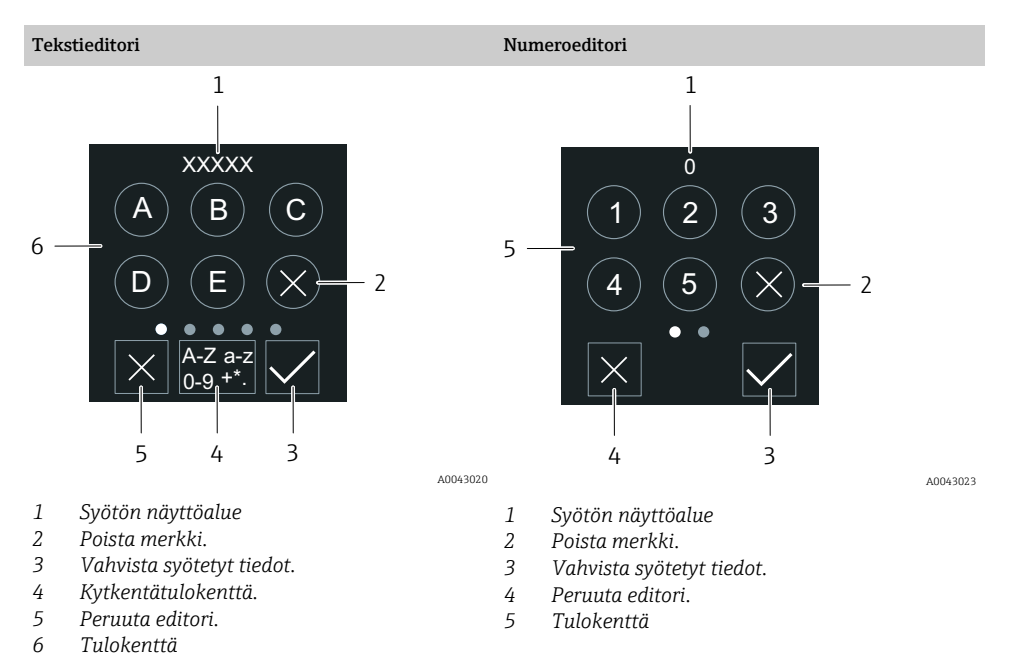

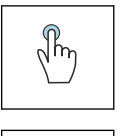

#### Napauta

- Syötä merkit.
- Valitse seuraava merkkisarja.

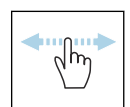

### Pyyhkäise vaakasuoraan

Näytä seuraava tai edellinen sivu.

### Tulokenttä

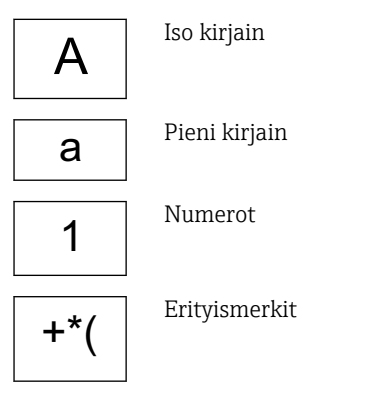

#### 6.2.8 Päiväys

Laitteessa on reaaliaikainen kello kaikille lokitoiminnoille. Aika voidaan konfiguroida täällä.

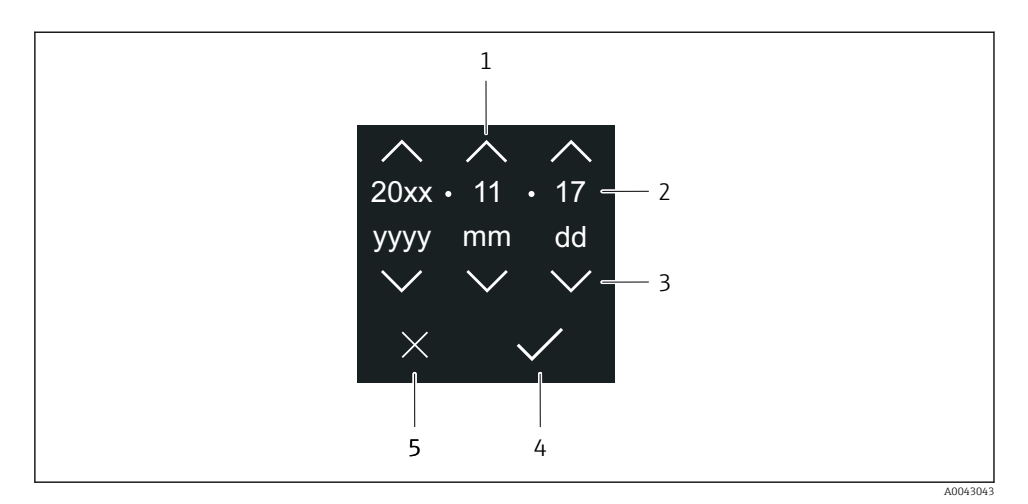

- 1 Lisää päivämäärään 1.
- 2 Todellinen arvo
- 3 Vähennä päivämäärästä 1.
- 4 Vahvista asetukset.
- 5 Peruuta editori.

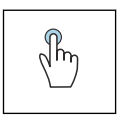

#### Napauta

- Tee asetukset.
- Vahvista asetukset.
- Peruuta editori.

#### 6.3 SmartBlue-sovellus

Laitteessa on Bluetooth-käyttöliittymä ja sitä voidaan käyttää ja se voidaan konfiguroida käyttäen SmartBlue-sovellusta. SmartBlue-sovellus on ladattava päätelaitteeseen tätä tarkoitusta varten. Mitä tahansa päätelaitetta voidaan käyttää.

- Mittausalue on 20 m (65.6 ft) viite-edellytyksissä.
- Luvattomien henkilöiden väärä käyttö estetään salatulla tietoyhteydellä ja salasanasalauksella.
- Bluetooth voidaan ottaa pois päältä.

| Lataa            | Endress+Hauser SmartBlue-sovellus:<br>• Google Playstore (Android)<br>• iTunes Apple Shop (iOS-laitteet)                      |  |  |
|------------------|----------------------------------------------------------------------------------------------------|--|--|
|                  | ANDROID APP ON<br>Google Play<br>Download on the<br>App Store                                                                 |  |  |
| Tuetut toiminnot | <ul> <li>Laitteen konfigurointi</li> <li>Pääsy mitattuihin arvoihin, laitteen tilaan ja<br/>diagnostiikkatietoihin</li> </ul> |  |  |

#### SmartBlue-sovelluksen lataaminen:

- 1. Asenna ja käynnistä SmartBlue-sovellus.
  - └→ Live List näyttää käytettävissä olevat laitteet. Lista näyttää laitteet, joissa on konfiguroitu taginimi. Laitteen taginimen oletusasetus on EH\_\*\*BB\_XXYYZZ (XXYYZZ = laitteen sarjanumeron ensimmäiset 6 numeroa).
- 2. Android-laitteissa aktivoi GPS-paikannus (ei välttämättä IOS-laitteissa)
- 3. Valitse laite kohdasta Live List.
  - 🕒 Login-valintaikkuna avautuu.
- Jos laite ei energiansäästösyistä saa virtaa virtayksiköstä, se on nähtävissä Live Listalla 10 sekuntia joka minuutti.
  - Laite ilmestyy välittömästi Live Listaan, jos paikallisnäyttöä kosketaan 5 sekuntia.
  - Suurimman signaalivahvuuden omaava laite ilmestyy ylimmäksi Live Listalla.

### Sisäänkirjautuminen:

- 4. Syötä käyttäjätunnus: admin
- 5. Syötä aloitussalasana: laitteen sarjanumero.
  - └ Kun kirjaudut sisään ensimmäistä kertaa, näyttöön ilmestyy viesti, jossa kehotetaan vaihtamaan salasana.
- 6. Vahvista syötetyt tiedot.
  - Päävalikko avautuu.
- 7. Vaihtoehtoisesti: Vaihda Bluetooth®-salsana: System  $\rightarrow$  Connectivity  $\rightarrow$  Bluetooth configuration  $\rightarrow$  Change Bluetooth password

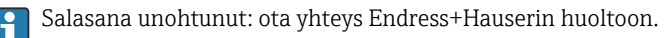

#### Laiteohjelmiston päivitys SmartBlue-sovelluksella

Flash-tiedosto on ladattava haluttuun kohteeseen (esim. älypuhelin) etukäteen.

- SmartBlue-sovelluksessa: mene järjestelmään. 1.
- Mene kohtaan ohjelmiston määritys.
- 3. Mene kohtaan laiteohjelmiston päivitys.
  - Ohjattu toiminto opastaa sinut laiteohjelmiston läpi.

#### Järjestelmän integrointi 7

Katso yksityiskohtaiset järjestelmätiedot laitteen käyttöohjeista.

- Laitekuvaustiedostojen yleiskatsaus:
  - Laitteen nykyisen version tiedot
  - Käyttöohjelmat
  - Mitatut muuttujat HART-protokollan välityksellä
  - Pursketilatoiminta HART 7 -erittelyjen mukaisesti

#### 8 Käyttöönotto

#### 8.1 Asennuksen ja kytkennän jälkeen tehtävä tarkastus

Ennen laitteen käyttöönottoa varmista, että asennuksen ja kytkennän jälkeen tehtävät tarkastukset on suoritettu:

- Asennuksen jälkeen tehtävä tarkastus → 
   <sup>™</sup>
   <sup>™</sup>
   12

#### 8.2 Laitteen kytkeminen päälle

- Kytke syöttöjännite päälle laitteessa.
  - ┕► Paikallisnäyttö kytkeytyy aloitusnäytöstä toiminnalliseen näyttöön.

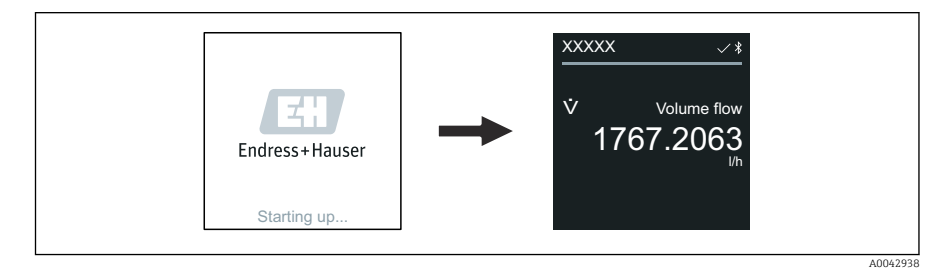

Jos laitteen käynnistys ei onnistunut, laite näyttää virheviestin tästä .

### 8.3 Laitteen käyttöönotto

#### 8.3.1 Paikalliskäyttö

Paikalliskäytön yksityiskohtaiset tiedot:

1.

Avaa päävalikko "Menu"-kuvakkeen kautta.

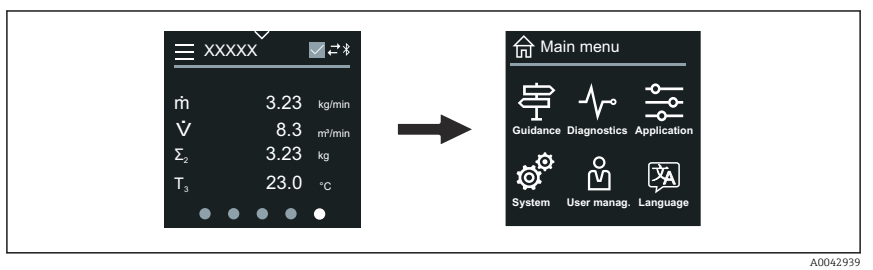

2. Valitse haluamasi kieli "Language"-kuvakeesta.

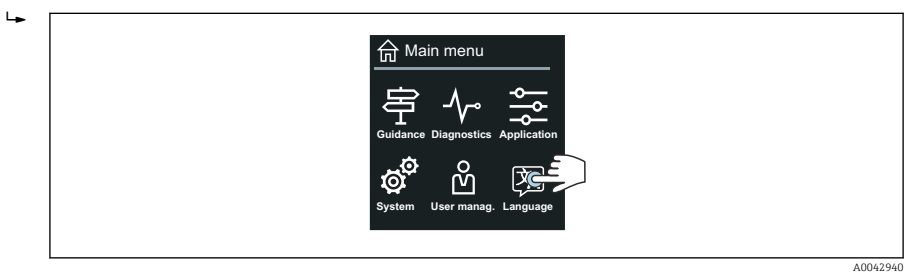

3. "Guidance"-kuvakkeesta avaa Commissioning ohjattu toiminto.

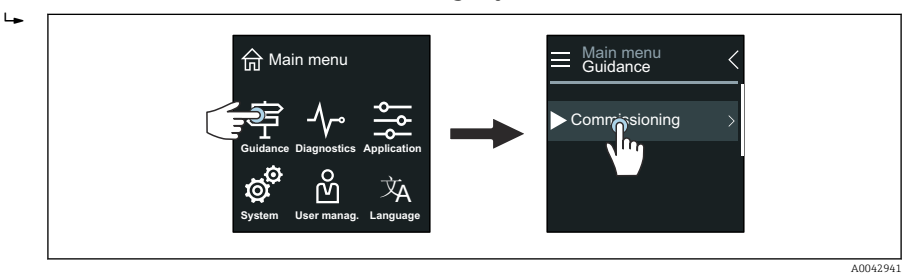

4. Käynnistä **Commissioning** ohjattu toiminto.

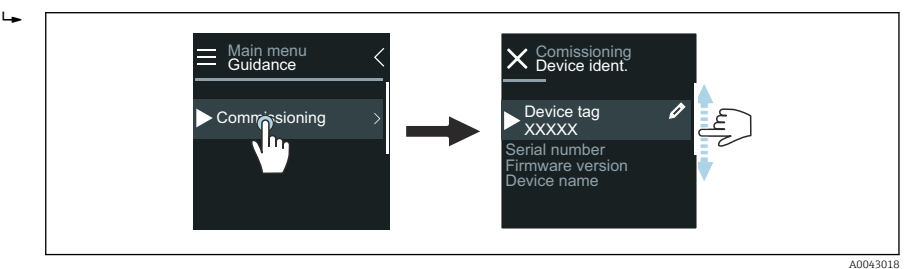

5. Seuraa paikallisnäytön ohjeita.

 Commissioning ohjattu toiminto käy läpi kaikki laitteen käyttöönottoon tarvittavat laiteparametrit.

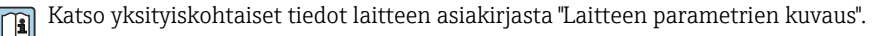

#### 8.3.2 SmartBlue App

SmartBlue-sovelluksen → 🖺 49 tiedot.

#### SmartBlue-sovelluksen liittäminen laitteeseen

- 1. Ota Bluetooth-toiminto käyttöön kädessä pidettävässä mobiililaitteessa, tabletissa tai älypuhelimessa.
- 2. Käynnistä SmartBlue-sovellus.
  - └ Live List näyttää käytettävissä olevat laitteet.
- 3. Valitse haluamasi laite.
  - ← SmartBlue-sovellus näyttää laitteen sisäänkirjautumisen.
- 4. Käyttäjänimen kohtaan syötä admin.
- 5. Salasanan kohtaan syötä laitteen sarjanumero. Katso sarjanumero laitekilvestä.
- 6. Vahvista syötöt.
  - ← SmartBlue-sovellus kytkeytyy laitteeseen ja näyttää päävalikon.

#### "Commissioning" ohjattu toiminto-kohdan avaaminen

- 1. Kohdasta Guidance -valikko avaa Commissioning ohjattu toiminto.
- 2. Noudata paikallisnäytön ohjeita.
  - **Commissioning** ohjattu toiminto käy läpi kaikki laitteen käyttöönottoon tarvittavat laiteparametrit.

### 8.4 Asetusten suojaus luvattomalta pääsyltä

#### 8.4.1 Kirjoitussuojauskytkin

Kirjoitusoikeus koko käyttövalikkoon voidaan lukita kirjoitussuojauskytkimellä. Parametrien arvoja ei voi muuttaa. Kirjoitussuojaus on pois käytöstä, kun laite lähtee tehtaalta.

Kirjoitussuojaus otetaan käyttöön kirjoitussuojauskytkimellä näyttömoduulin takaa.

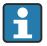

Katso yksityiskohtaiset suojausasetukset luvattoman pääsyn estämiseksi laitteen käyttöohjeista.

### 9 Diagnostiikka ja vianetsintä

### 9.1 Diagnostiikkatiedot paikallisessa näytössä

#### 9.1.1 Diagnostiikkaviesti

Paikallisnäyttö näyttää vuorotellen diagnostiikkaviestin vikoja ja toiminnallisen näytön.

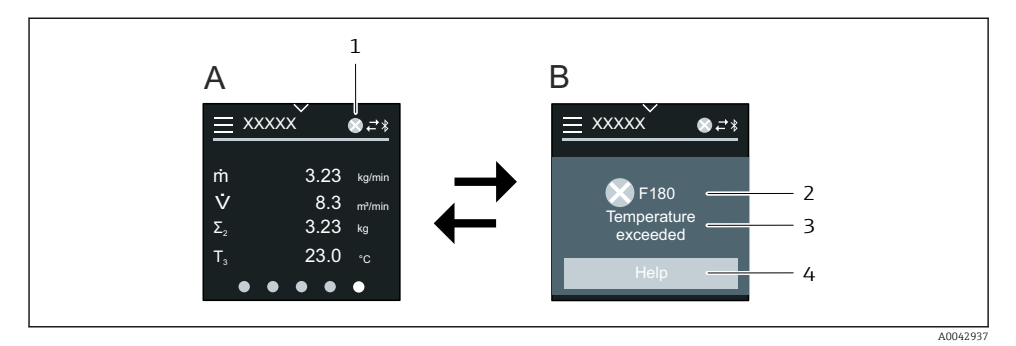

- A Toiminnallinen näyttö hälytystilassa
- B Diagnostiikkaviesti
- 1 Vikatapaus
- 2 Tilasignaali
- 3 Vikatapaus ja vikakoodi
- 4 Lyhyt teksti
- 5 Avaa korjaavien toimenpiteiden tiedot.

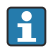

Katso yksityiskohtaiset diagnostiikkatiedot laitteen käyttöohjeista.

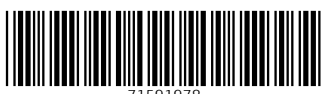

71591978

### www.addresses.endress.com

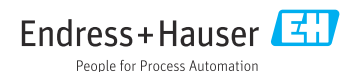